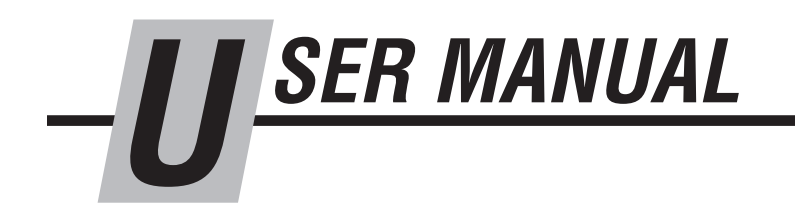

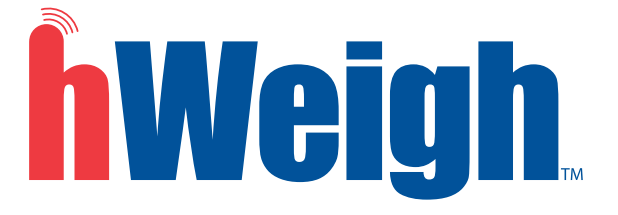

Manual 6163701-R2

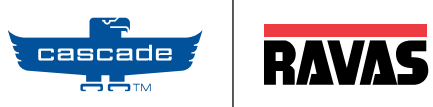

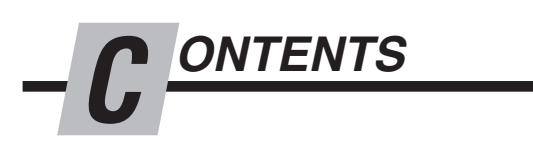

|                                            | page |
|--------------------------------------------|------|
| Introduction                               | 1    |
| Warnings & Safety Measures                 | 2    |
| Installation                               | 3    |
| Component Installation                     | 3    |
| After Component Installation               | 7    |
| Check System Functions                     | 8    |
| Using Display                              | 9    |
| Functions                                  | 9    |
| Other Features                             | 10   |
| Setup - Initial hWeigh System Setup        | 11   |
| Using hWeigh System                        | 16   |
| Dos and Don'ts                             | 17   |
| Weighing a Load                            | 18   |
| Net weighing: Automatic Tare               | 19   |
| Weighing a Load - Add to the Total & Reset | 21   |
| Options                                    | 22   |
| Code Entry                                 | 22   |
| Printer                                    | 23   |
| User Settings                              | 25   |
| Parameters                                 | 28   |
| Parts                                      | 30   |
| Periodic Maintenance                       | 31   |

NTRODUCTION

This manual describes the assembly of the hWeigh system. Read this manual carefully. The installer must be informed of the contents of this manual. Follow the contents of the manual precisely. Always do things in the correct order. This manual should be kept in a dry and safe place. In case of damage or loss, the user may request a new copy of the manual from Cascade RAVAS.

The hWeigh weighing system consists of two main components:

Display
hWeigh Valve

The hWeigh valve is installed in the truck hoist hydraulic system. The display, the control panel of the system for the driver, operates on 12 Volt DC or 24V-80V DC supply connected to the battery of the truck. The illustration below shows the components in the circuit.

It is advised that the installation of the hWeigh valve by a local lift truck dealer.

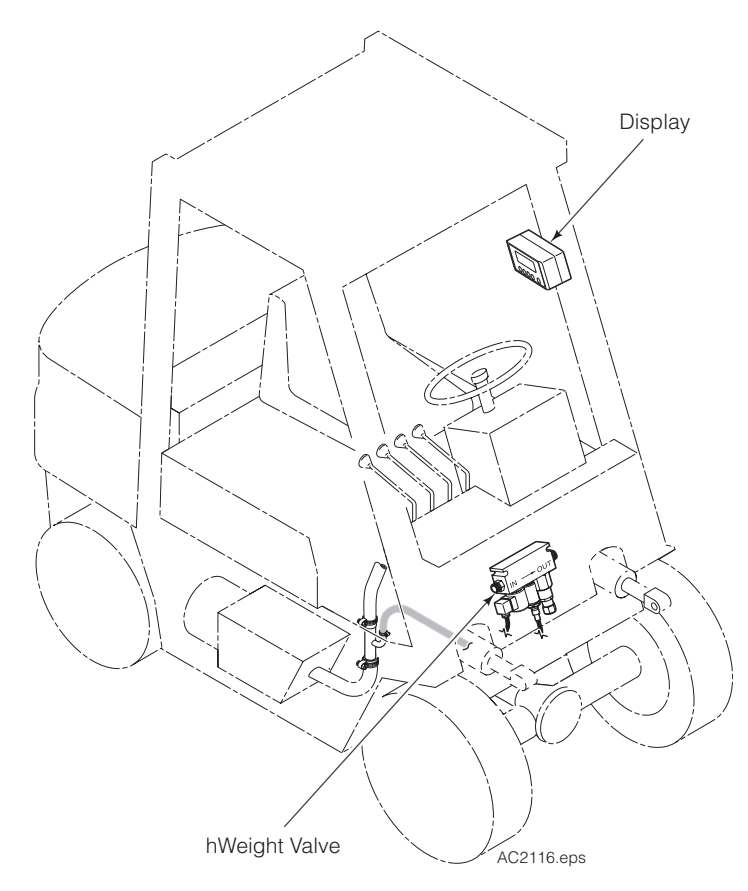

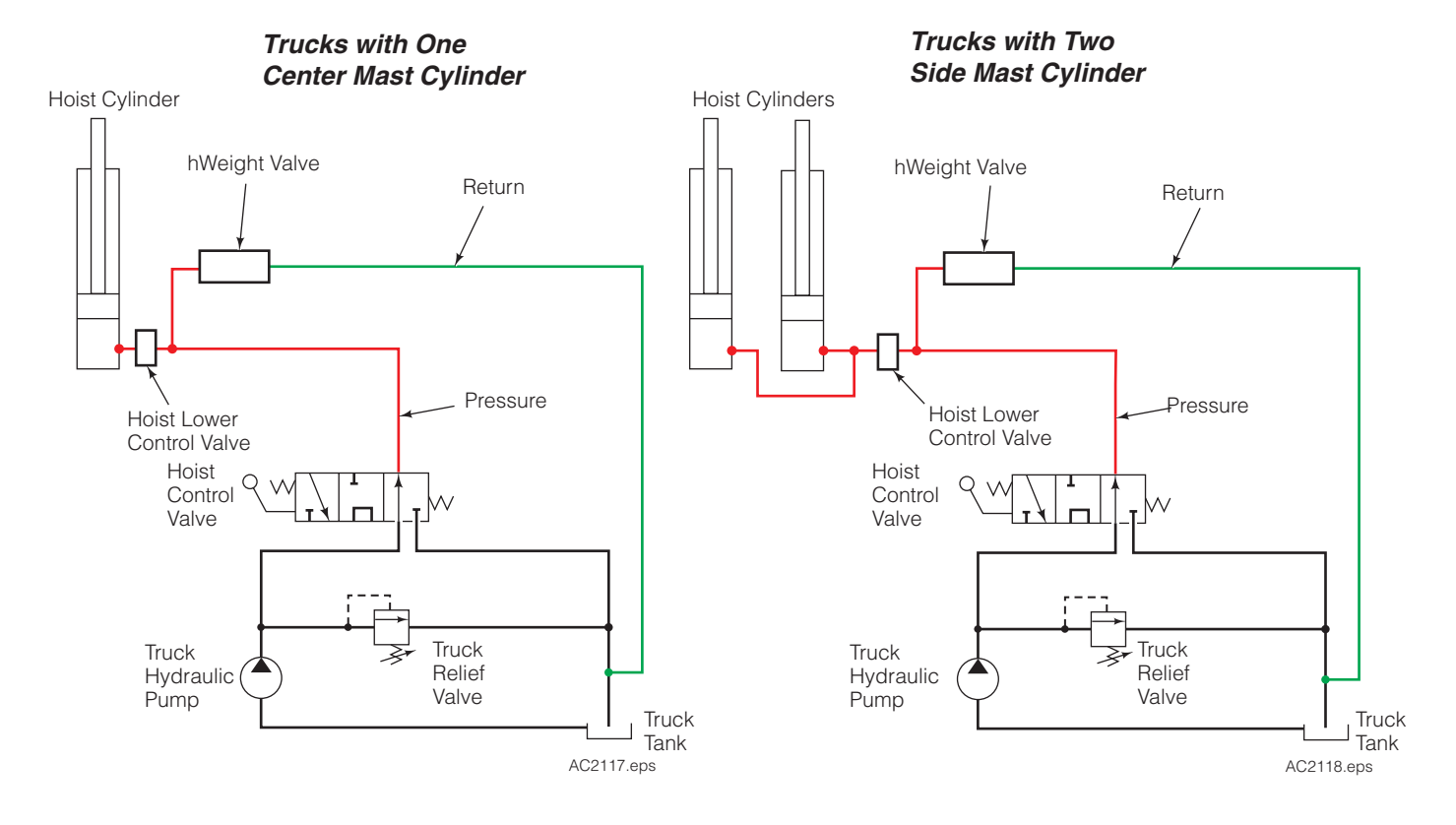

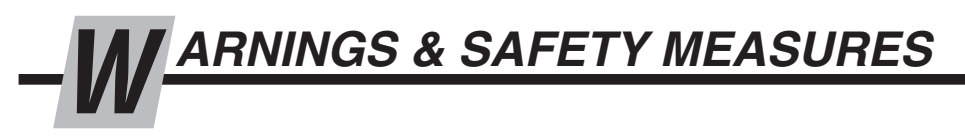

When installing the hWeigh system, carefully read the instructions and guidelines contained in this manual. Follow the steps shown to install the hWeigh system on the truck. If any of the instructions are not clear, please contact Cascade RAVAS.

The installation of the hWeigh system should only be performed by skilled personnel. Report equipment failures. The equipment should be checked annually by skilled personnel. Always follow the safety measures concerning the lift truck accurately.

No riders

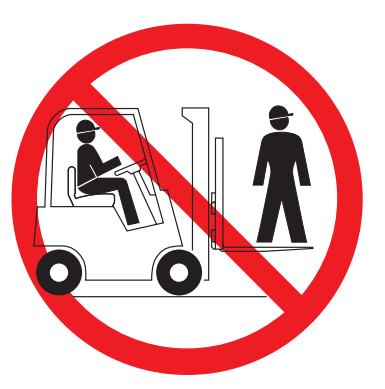

No reaching through mast

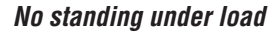

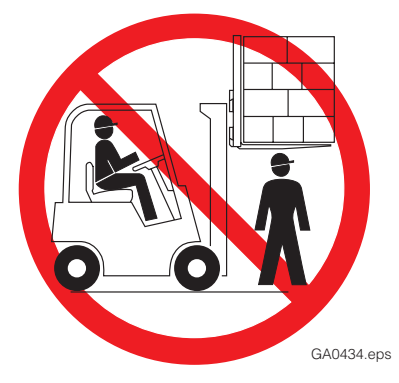

## NSTALLATION

### **Component Installation**

**IMPORTANT:** Use good hoses for installation. Quality of hoses can affect how the hWeigh system weighs loads.

Prior to installation, verify the following conditions are met:

- Truck is less then the rated capacity of 20,000 lbs (9,070 kg).
- Truck has a maximum pressure up to 3,500 psi (240 bar).
- Trucks with a battery voltage of 24 Vdc or higher, verify display is labeled with "CONVERTER INSIDE".

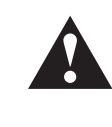

**WARNING**: Before removing hydraulic lines or components, relieve pressure in the hydraulic system. Turn truck off and open the truck auxiliary control valve(s) several times in both directions.

**1** Disconnect the cable from the negative battery terminal or as directed by OEM truck manual.

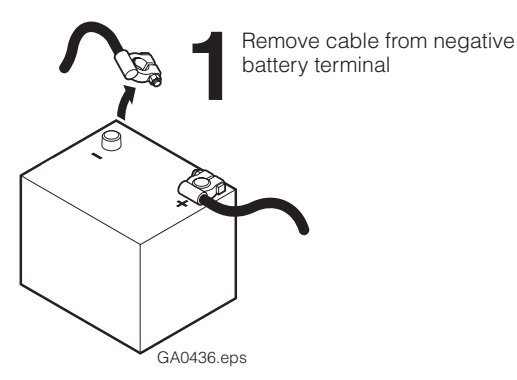

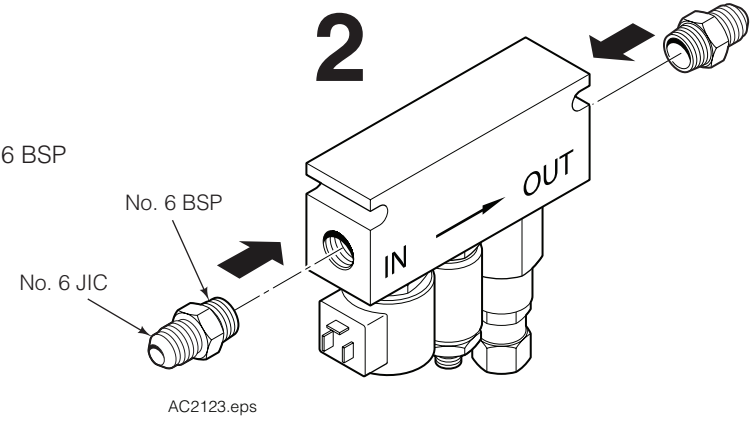

**2** Install the fittings to the valve. Kit fittings are No. 6 BSP to No. 6 JIC.

**3** Locate and install the valve on the truck cowl using the supplied capscrews and washers. Holes should be spaced 4.9 in. (110 mm).

**IMPORTANT:** Install valve with cartridges facing downward. This prevents errors from occurring.

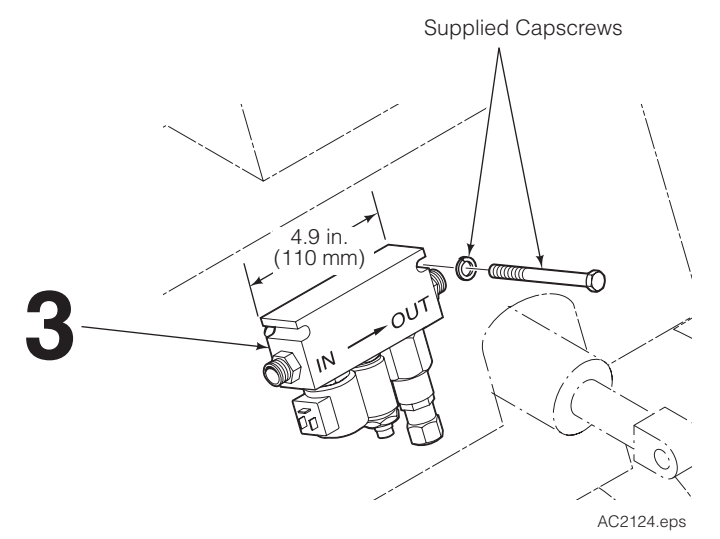

- I NSTALLATION Component Installation

**4** Install a tee fitting in the mast cylinder supply line, before the lowering control valve.

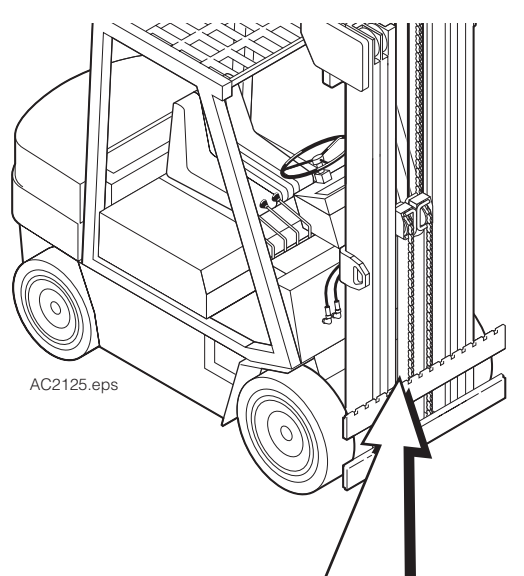

- 5 Determine length of hose and install between tee fitting and valve "IN" port.
- 6 Determine length of hose and install between valve "OUT" port and trucks return tank line.

**CAUTION:** Do not place an oil filter in the return line of the hWeigh valve.

**7** Install a return-to-tank fitting in the tank line. Lube hose ends and fitting for easy assembly. For complete installation procedure, refer to Installation Instructions 6808126.

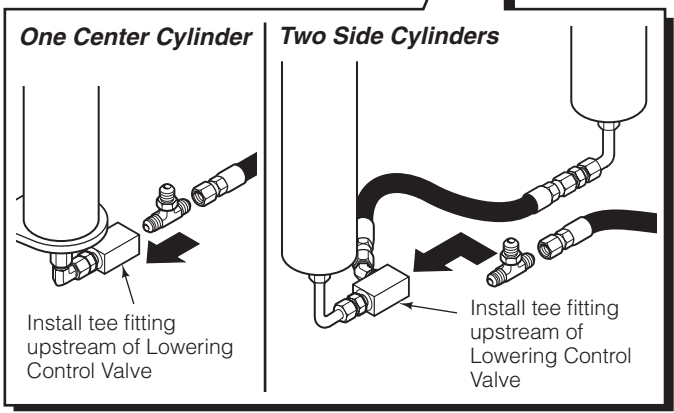

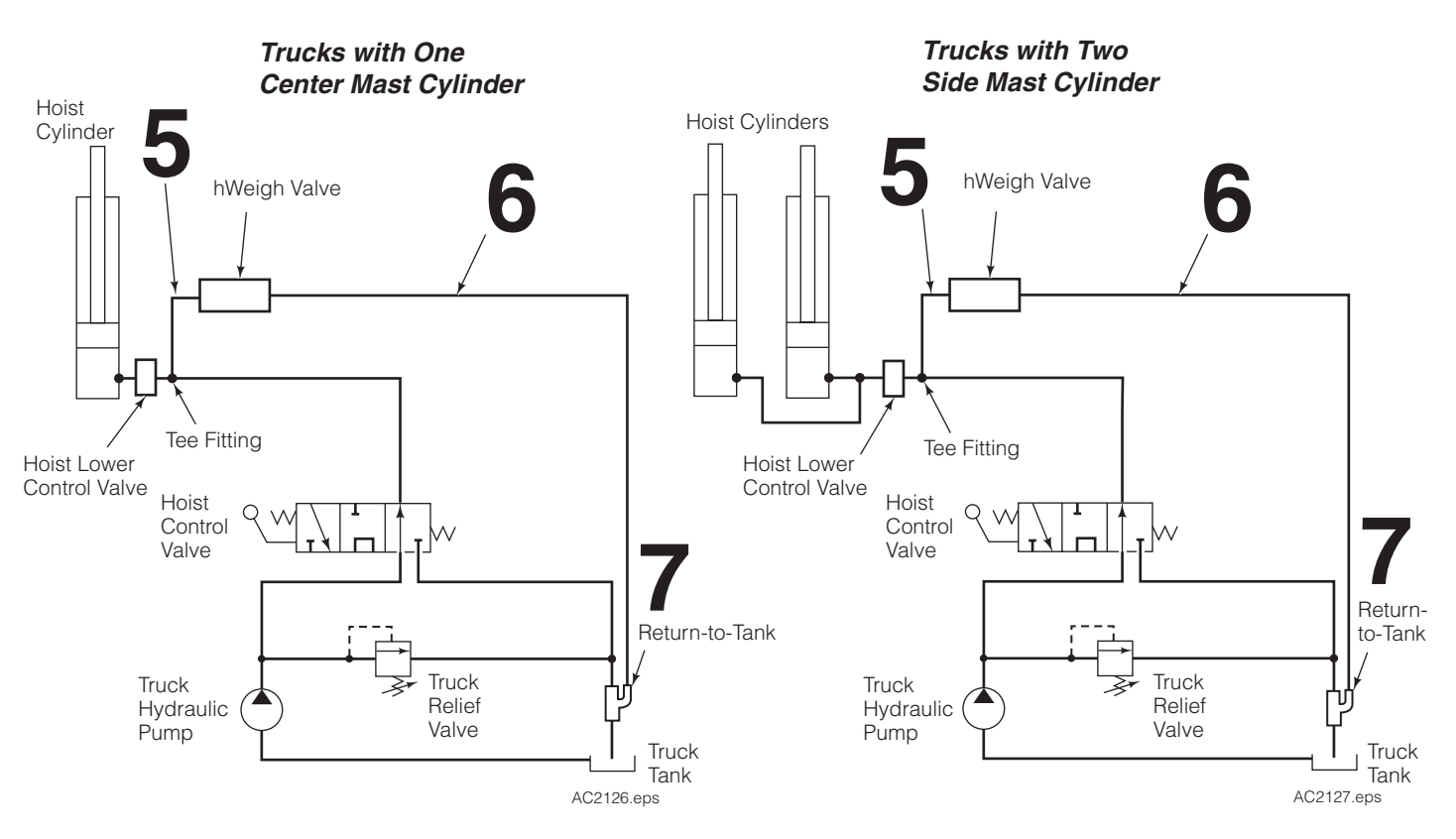

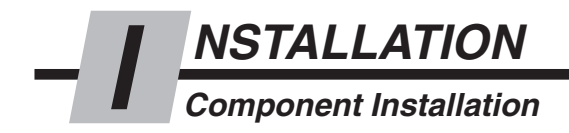

**8** If required, install the bracket to the display. Install the bracket/display assembly to the support.

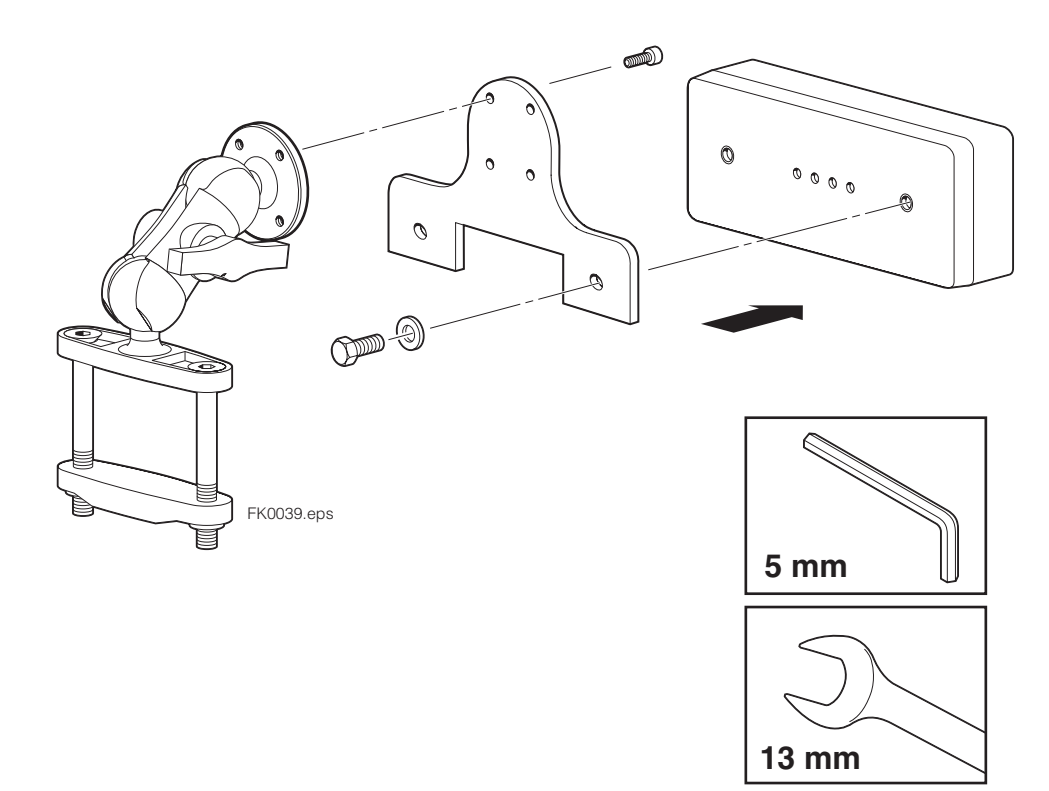

**9** Locate and mount the display. Find a suitable location for readout and easy access to display.

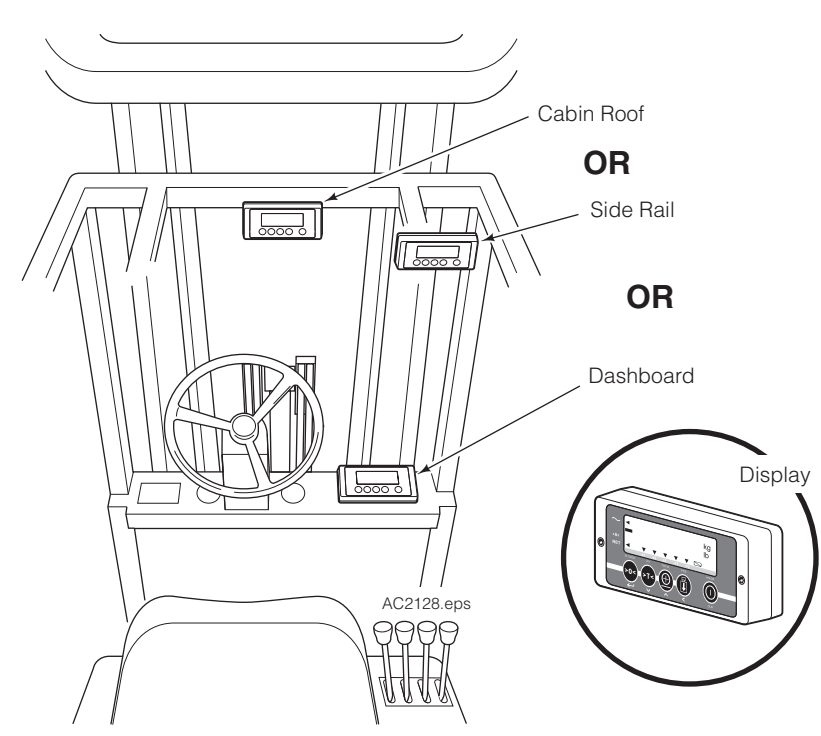

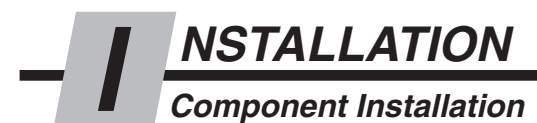

**CAUTION:** Consult the Lift Truck OEM for proper + power source connection.

- **10** Route the sensor cable from the display to the hWeigh valve. Connect the sensor cable to the valve sensor.
- **11** Route the solenoid cable from the display to the hWeigh valve. Connect solenoid cable to solenoid.

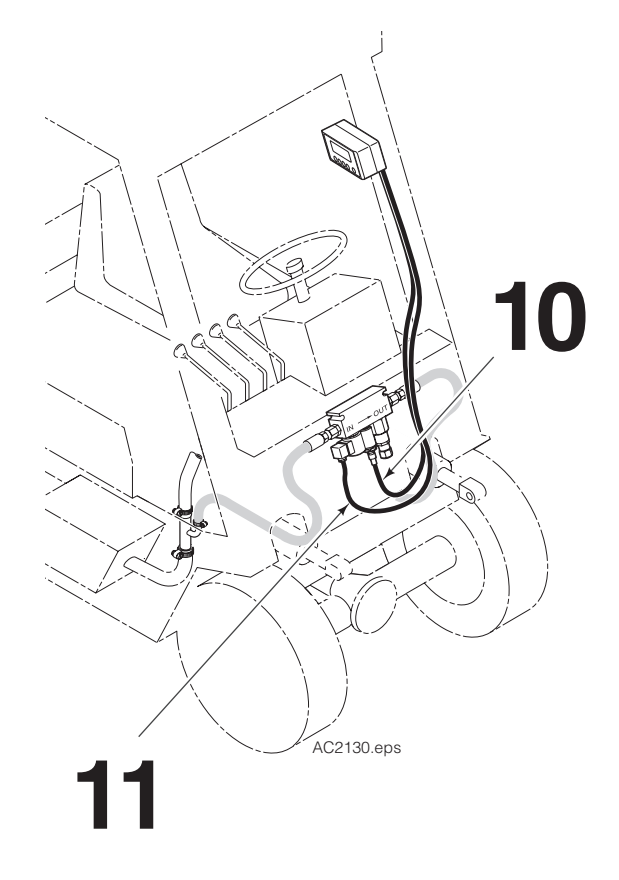

**12** Connect power cable to truck power source and route to display.

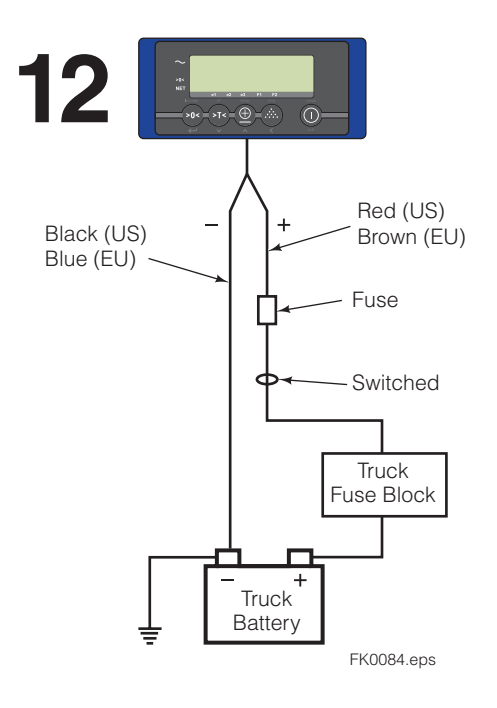

- **13** Check all hoses and cable routing for pinch points.
- 14 Connect battery cable(s) to their proper terminal(s).

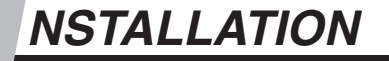

#### After Component Installation

It's important that the truck be properly maintained to keep the accuracy of the weighing. Check components are in good condition:

- No wear in mast
- Mast and chains are lubricated
- Whistling and cracking sounds do not occur when the lifting and lowering the forks

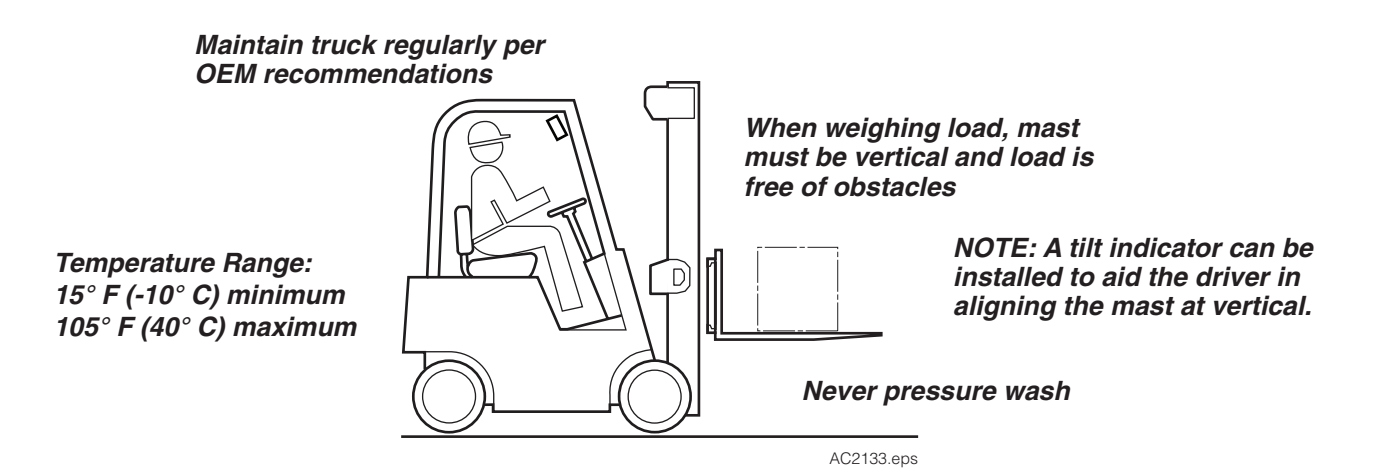

#### Cartridge Adjustment

1 Lift and lower the forks or attachment to maximum height two times to remove air from the hydraulic system.

**NOTE:** Use a 19 mm wrench for cartridge cap removal and adjustment.

- **2** Remove the protection cap of the flow adjustment valve.
- **3** Unlock the nut of the flow adjustment valve. Turn clockwise to adjust flow speed when weighing a load.

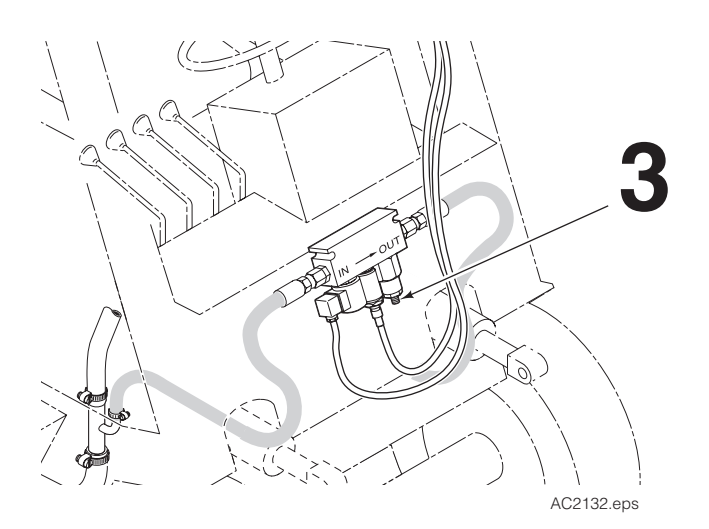

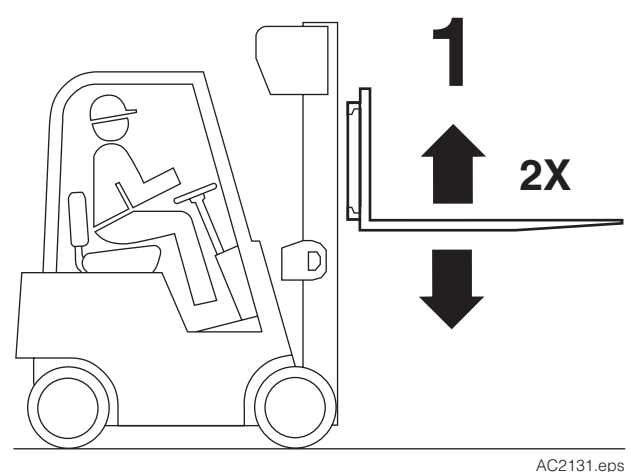

NSTALLATION

**Check System Functions** 

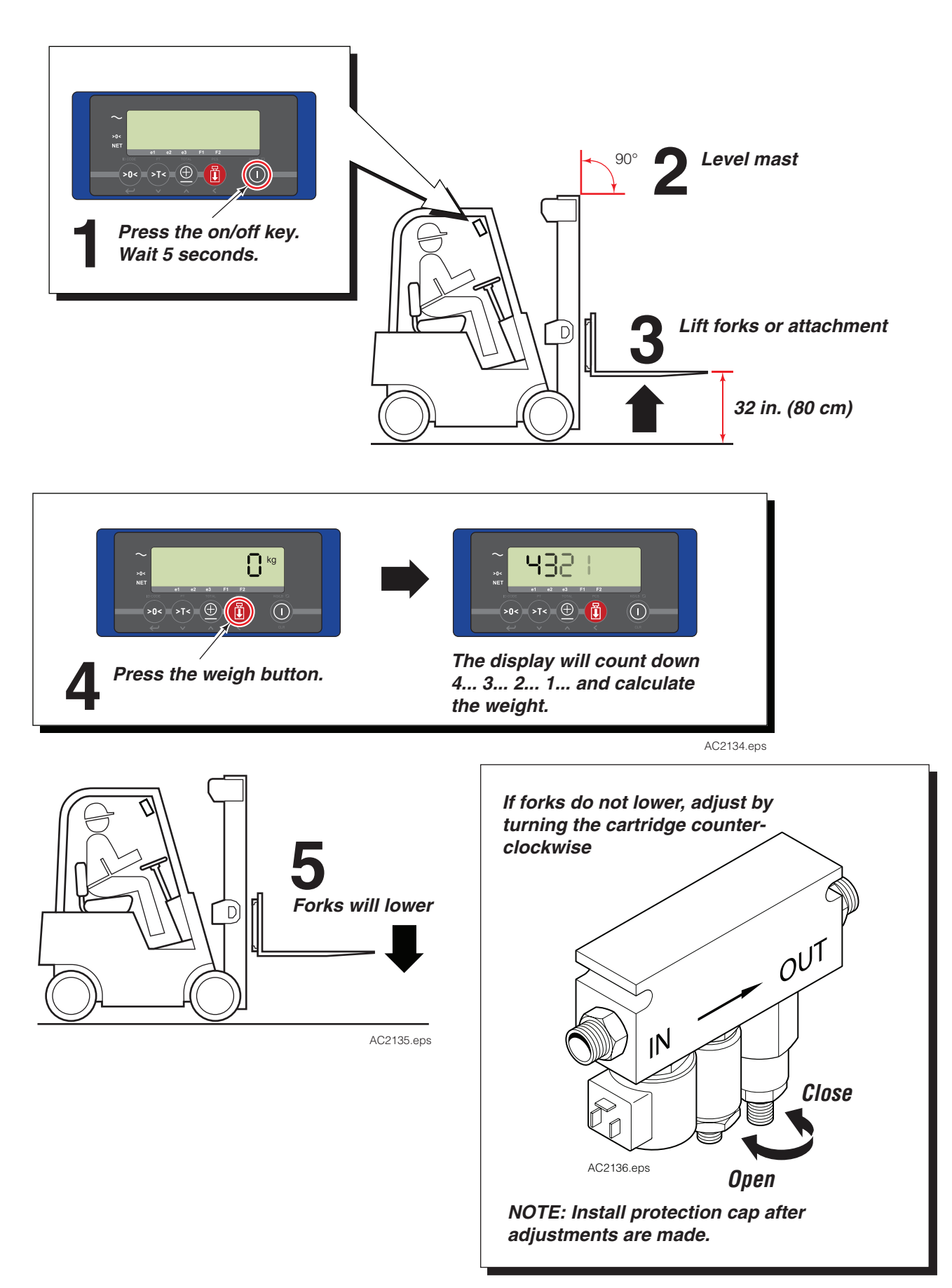

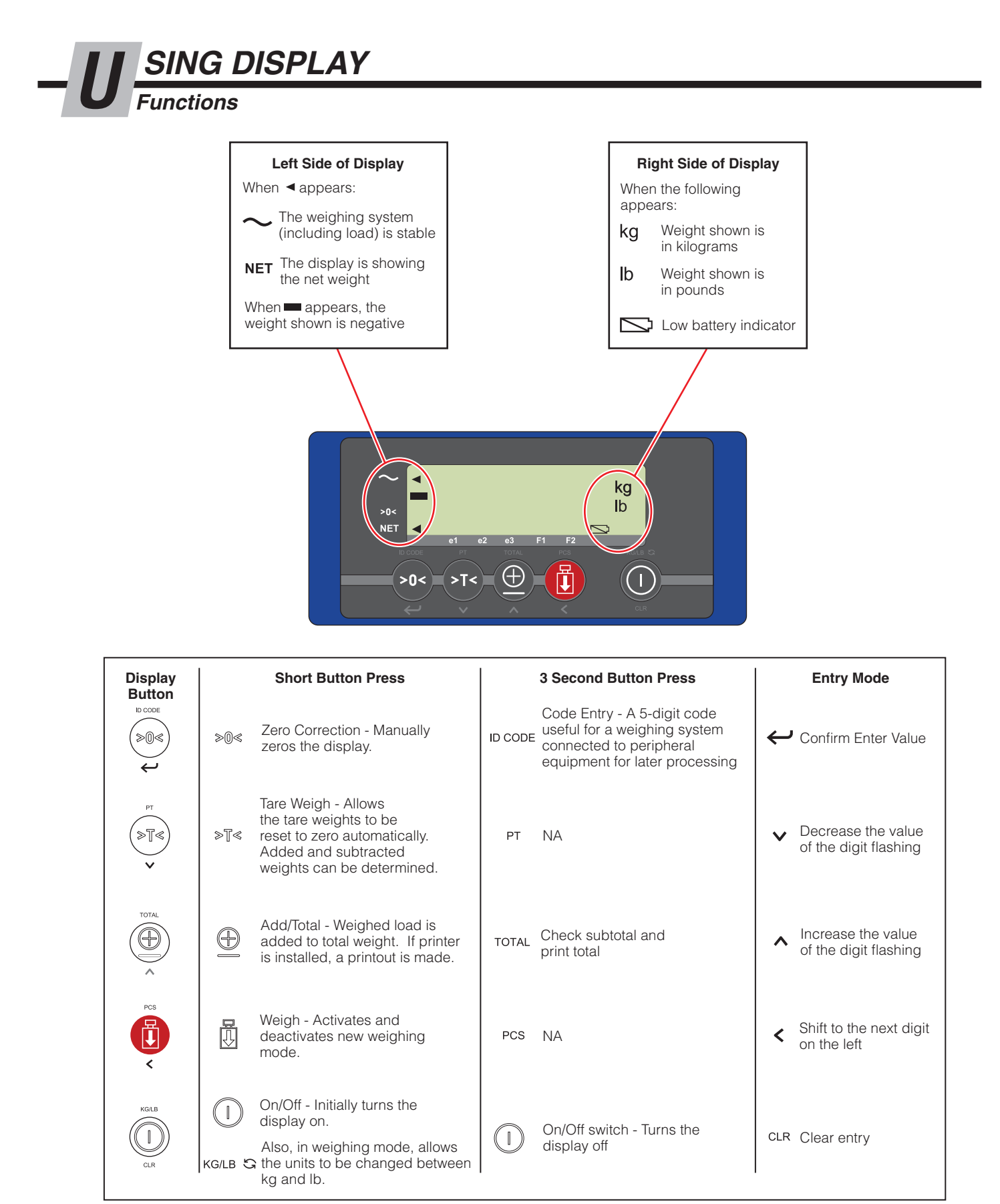

AC2142.eps

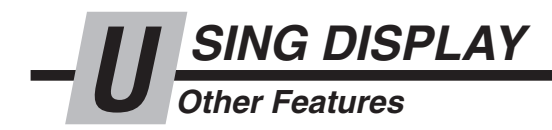

## **Display Menus**

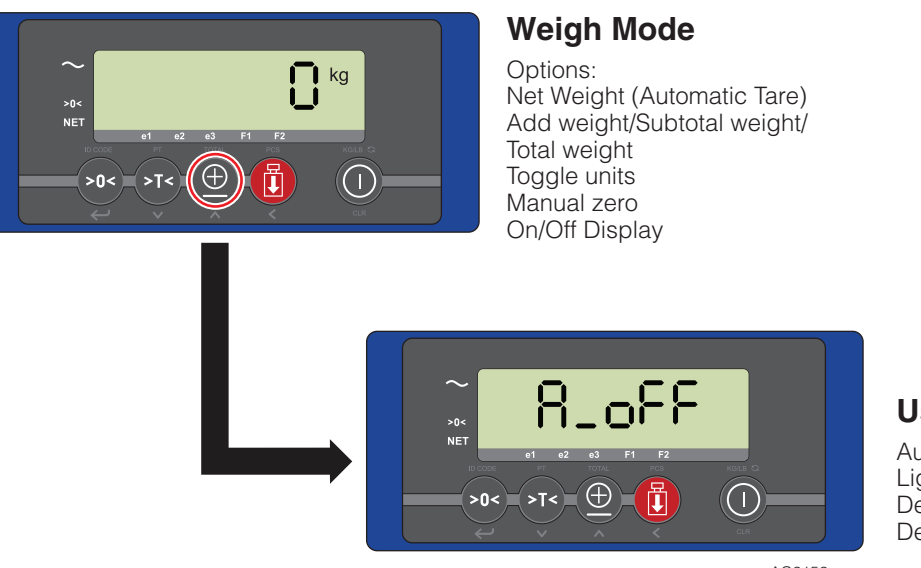

## **User Settings**

Auto shut-off time Light intensity Deactivate/Activate Com Port 1 Deactivate/Activate Com Port 2

AC2152.eps

## Select Weight Type

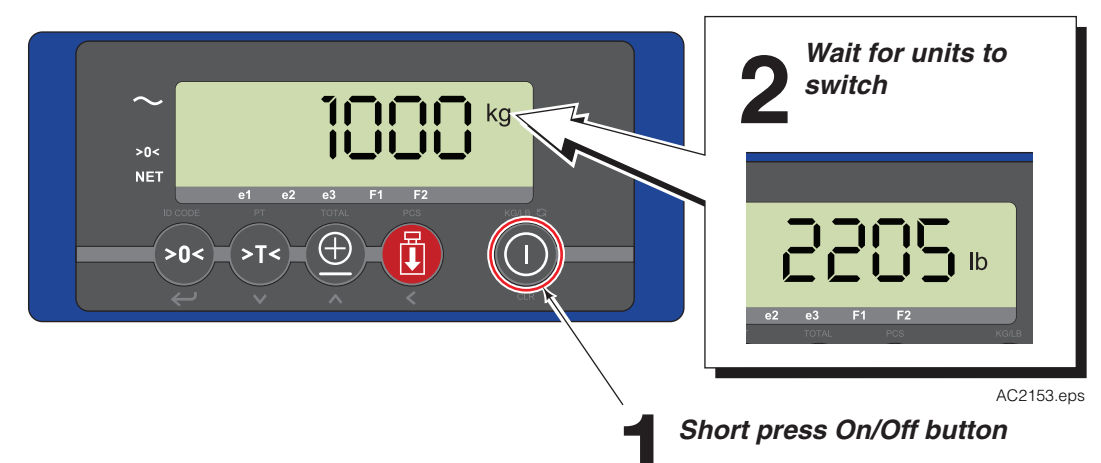

#### **Error Codes**

| Error on Display Meaning |                                                                      | Exiting Error Code Mode                      |
|--------------------------|----------------------------------------------------------------------|----------------------------------------------|
| Err01                    | Load cell signal is unstable                                         | Disappears when signal is stable again       |
| Err02                    | Overload n full weighing system                                      | Disappears when overload is removed          |
| Err04                    | Out of allowed range for zero correction                             | Press any key                                |
| Err06                    | Input signal too high                                                | Check weighing system (load cells + cabling) |
| Err07                    | Input signal too low                                                 | Check weighing system (load cells + cabling) |
| Err08                    | Calibration out of range (negative)                                  | Follow correct calibration procedure         |
| Err09                    | Calibration out of range (signal too low)                            | Follow correct calibration procedure         |
| Err10                    | Calibration count 2nd or 3rd point lower than count 1st or 2nd point | Follow correct calibration procedure         |
| Err97                    | Calibration locked                                                   | Contact Cascade                              |
| Err98                    | Calibration point must be higher than previous one                   | Follow the calibration procedure in order    |
| Err99                    | Action only allowed in start-up unit (kg/lb)                         | Short press On/Off button                    |
|                          | Negative weight                                                      | Lift forks/attachment from the ground        |

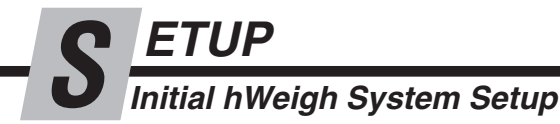

#### Set Carriage Lowering Speed

- 1 Turn on the display by pressing the On/Off button and wait 5 seconds.
- **2** With the forks or attachment empty, level the truck mast and lift the carriage to the referenced height, shown.

**IMPORTANT:** For trucks with attachments, carriage and attachment should be lifted to the middle of the mast.

- **3** Short press the Weigh button and wait the display to count down.
- **4** The carriage should go down at a constant speed for 6-8 in. (15-20 cm).
  - If the carriage does not drop, adjust the flow adjustment valve. Refer to Cartridge Adjustment in Installation section, Check System Functions.

**NOTE:** If the mast is older, it is recommended the drop is shorter distance. For fine tuning, change parameter setting 53 and 54. Refer to Parameter Section.

**5** Repeat Steps 2-4 with the forks or attachment loaded.

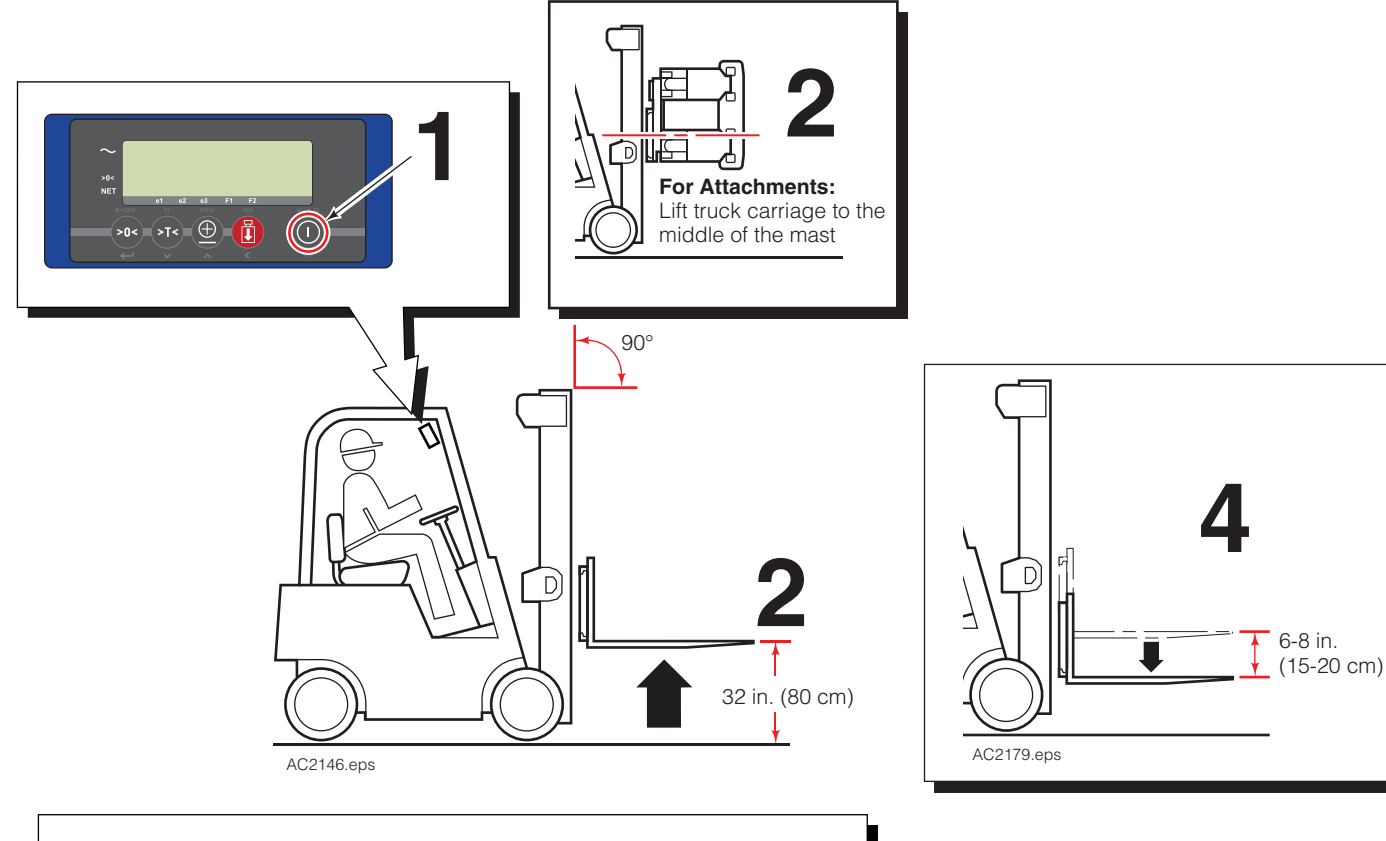

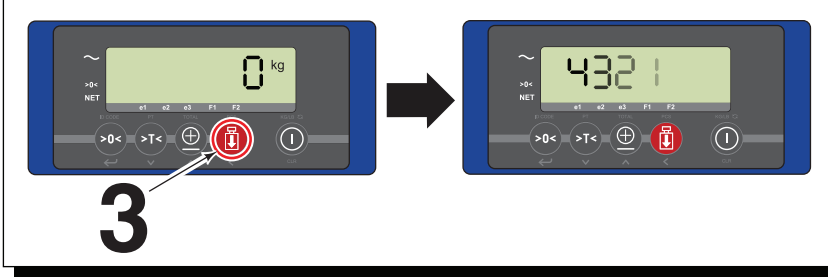

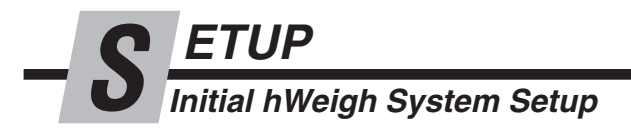

## Mark Reference Height

- 1 Level the truck mast.
- **2** Lift the truck carriage so that the forks are 32 in. (80 cm) above ground or the attachment and carriage height is the middle of the mast.

**IMPORTANT:** When weighing a load, the carriage will drop 8 in. (203 mm). For attachments, verify the reference point allows for weighing drop based on the height of the load.

**NOTE:** If the mast is older, it is recommended the drop is shorter distance. For fine tuning, change parameter setting 53 and 54. Refer to Parameter Section.

- **3** Clean areas that are visible from the truck cab, such as side of mast and back of carriage.
- 4 Place lift stickers with points matching on the cleaned surfaces.

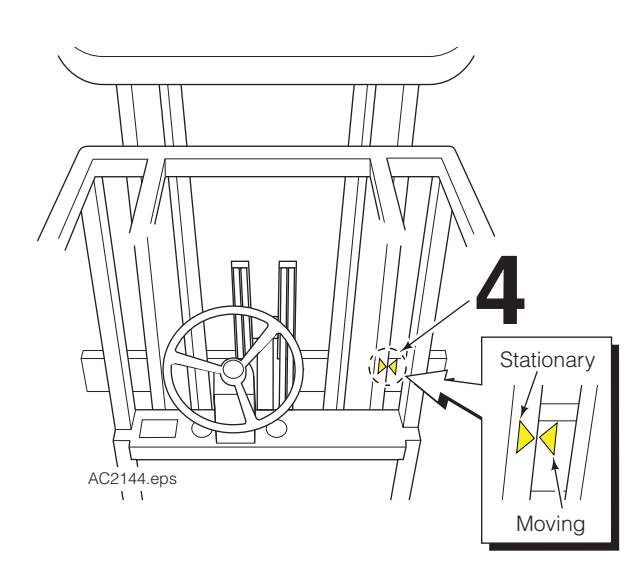

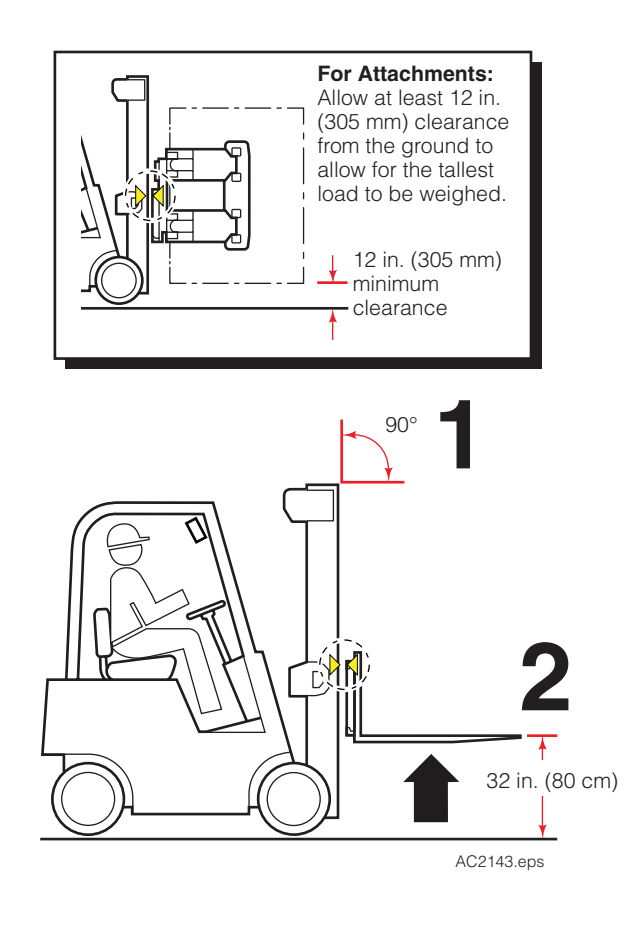

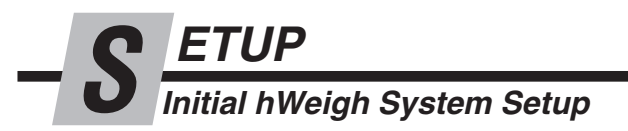

## Truck Warm Up

**Important:** Prior to calibrating the system, refer to Using hWeigh: Do's and Don'ts Section. The recommended weight for setup is 2/3 of the truck's lifting capacity.

- 1 Level the truck mast.
- **2** With a load, lift the truck to the referenced height.

**NOTE:** If the load is greater than 441 lb. (200 kg), the display will show a "-".

- **3** Press the Weigh button.
- **4** As the carriage drops, the display will count down and calculates the weight.
- **5** Repeat steps 2 4 for 2 minutes.

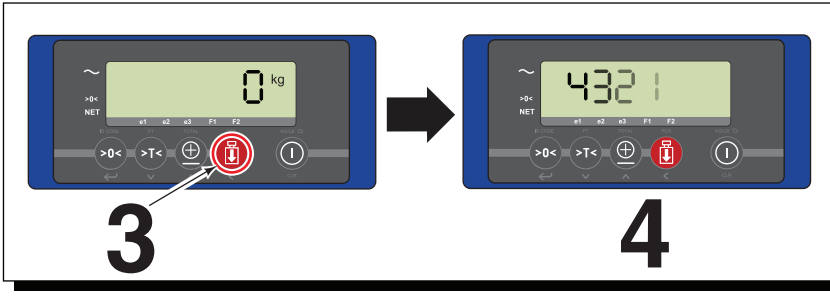

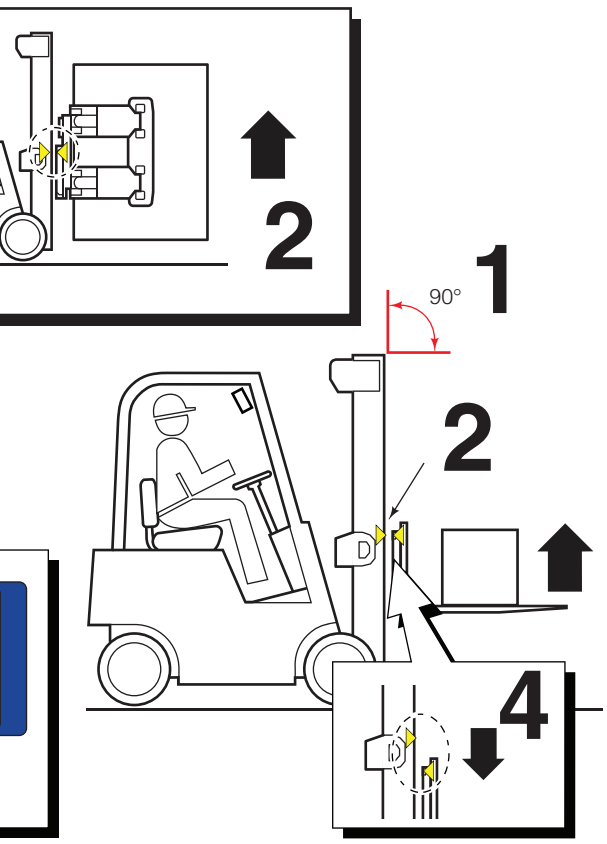

AC2145.eps

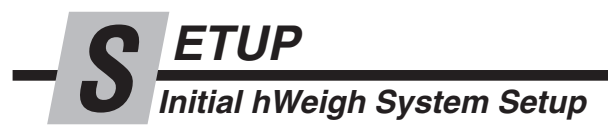

## Zeroing hWeigh System

- 1 Turn on the display by pressing the On/Off button and wait 5 seconds.
- **2** Press and hold the Zero Correction button for more then 15 seconds.
- 3 The display will show "0\_Adj'
- 4 Level the mast. With the forks or attachment empty, lift the carriage to references height.
- **5** Press the Weigh button.
- 6 As the carriage drops, the display will count down.
  - NOTE: The carriage should drop 6-8 in. (15-20 cm).
- 7 After the display shows "0", the system has been calibrated to zero. The display will automatically turn back to weighing mode.

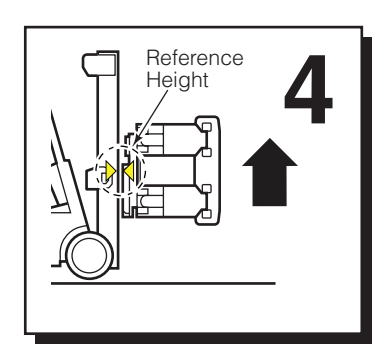

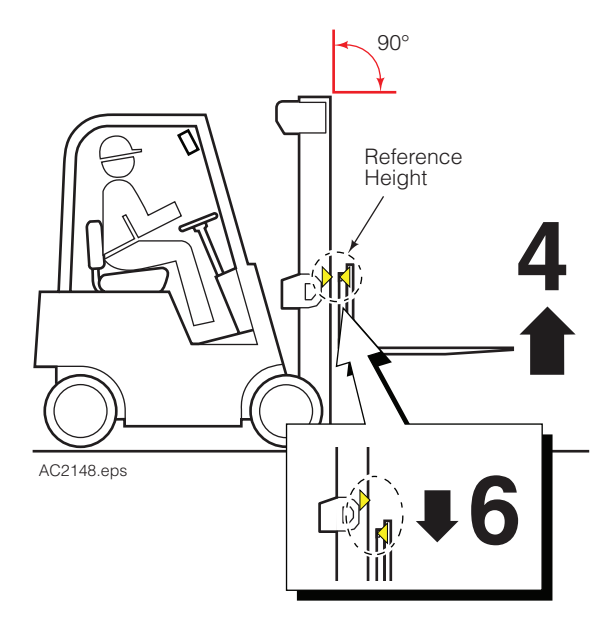

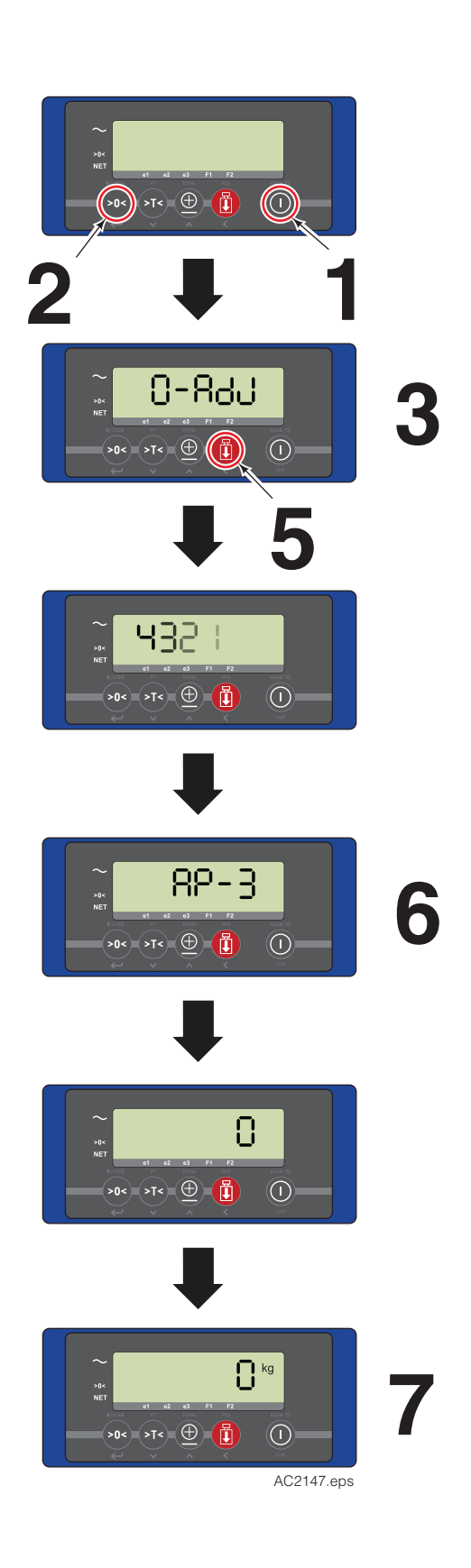

Initial hWeigh System Setup

#### Point Calibration for hWeigh System

Point calibration should be performed every 6 months. For new trucks, calibrate every 3 months. Some types of product may require calibration more often. For varied loads with great ranges, 3 point calibration may be necessary.

**NOTE:** Only one known weight is necessary for this step (recommended); however, up to three weights can be used. More points of calibration results in more accuracy (this does not change the .05% accuracy). The load should be on the forks/attachment prior to performing this step.

- 1 With display on and showing zero, press the Tare Weigh button (about 30 seconds) until the cursor arrow flashes over the "E1" and an initial weight value shows for the load.
- **2** Short press Enter (Zero Correction button) and enter the value of the known weight for this calibration. Refer to Entry Mode Guide.
- **3** By accepting the value, E1 will flash again.
- 4 Level the truck mast.

ETUP

- **5** With a load, lift the carriage to the referenced height.
- **6** Press the Weigh button. As the carriage drops, the display will count down and store the weight.
- **7** One Point Calibration Short press the totalling button two times until "AP\_X" shows (X being a number value).

**Two or Three Point Calibration -** If more then one known weight is being used for calibration, repeat steps 2 through 7 for the additional weight(s) by pressing the totalling button once. The arrow above E2 or E3 should be flashing.

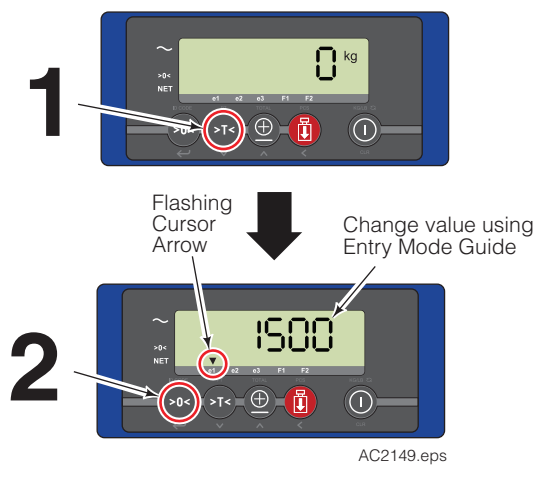

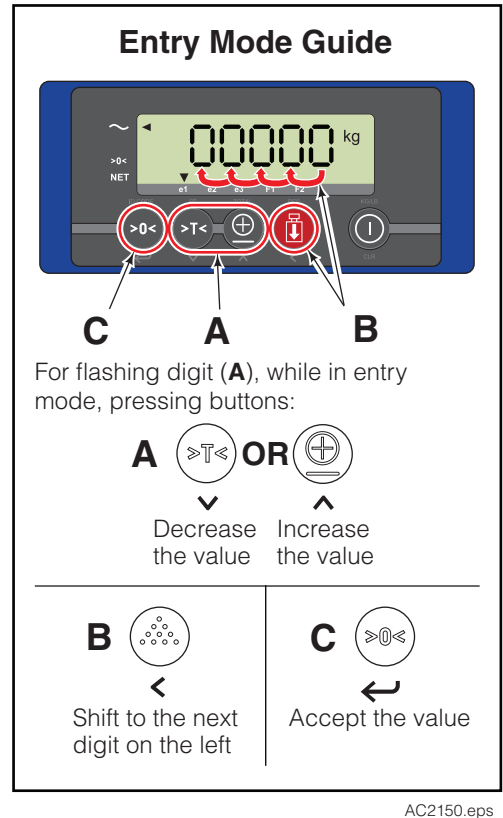

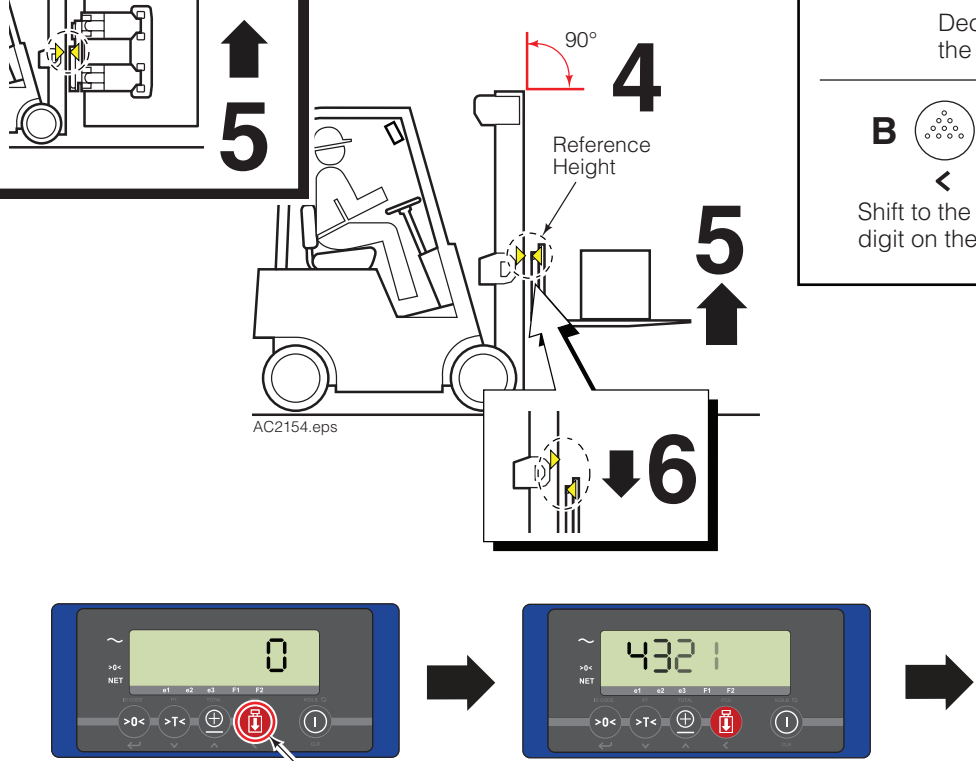

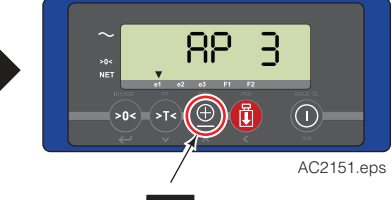

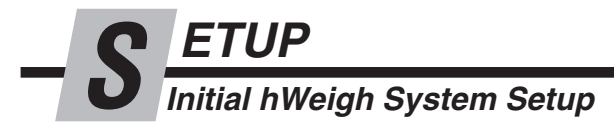

- **9** Press the enter button. "Zone" will appear on the display and a gravitational value will show.
- **10** Leave the value as is and press the Enter button.
- **11** Unload the truck and raise the carriage. The display should show zero after 5 seconds. If a weight shows, short press the zero button to correct the display reading.

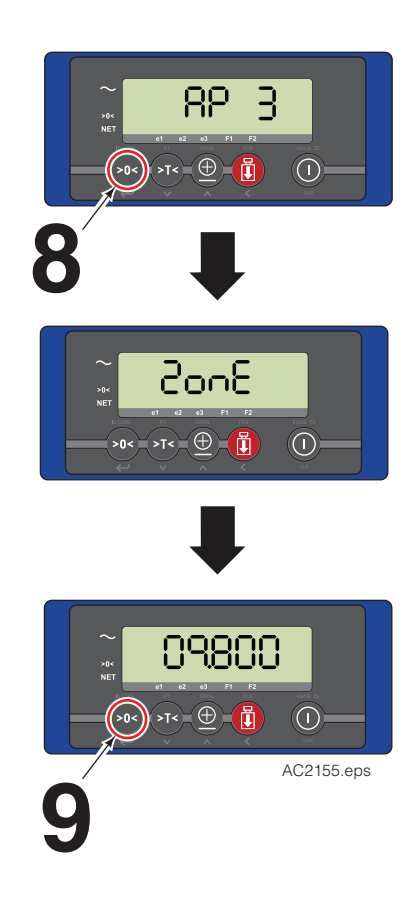

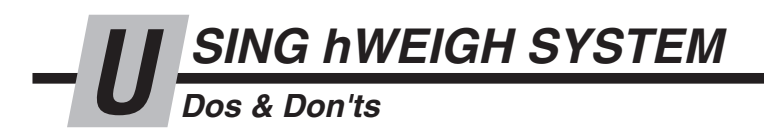

## PRIOR TO WEIGHING

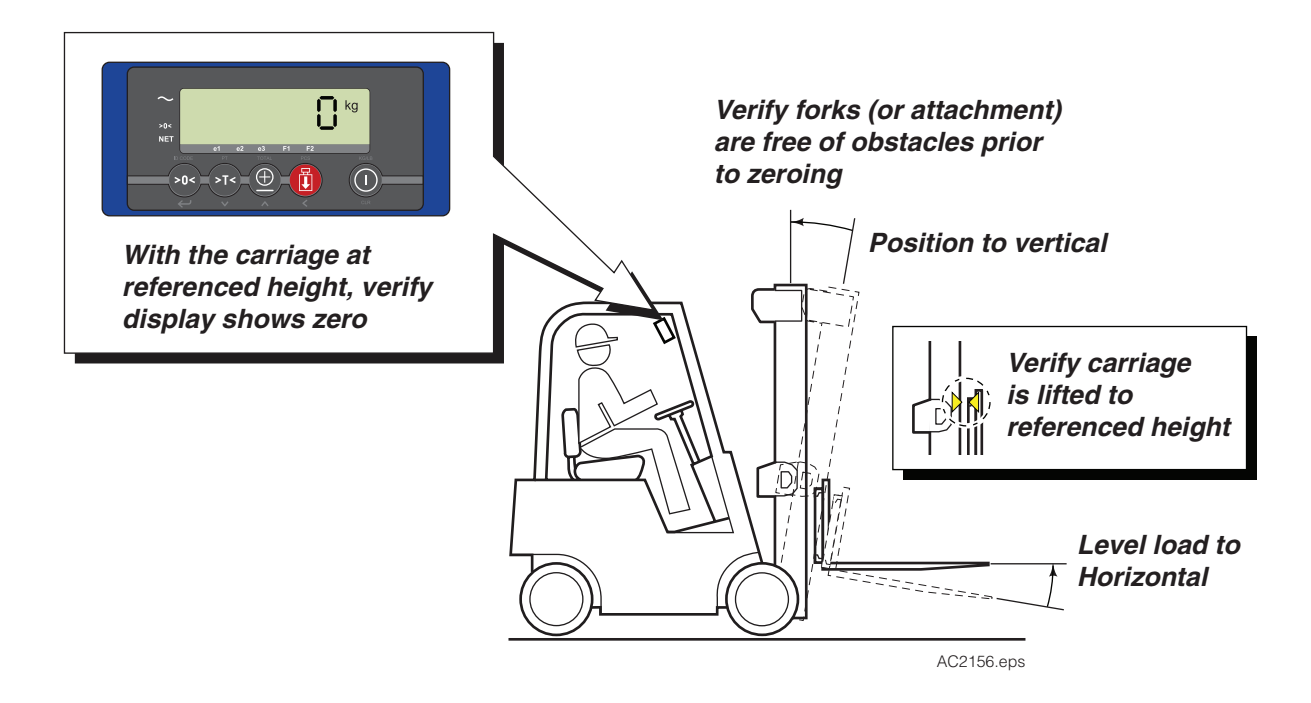

WEIGHING

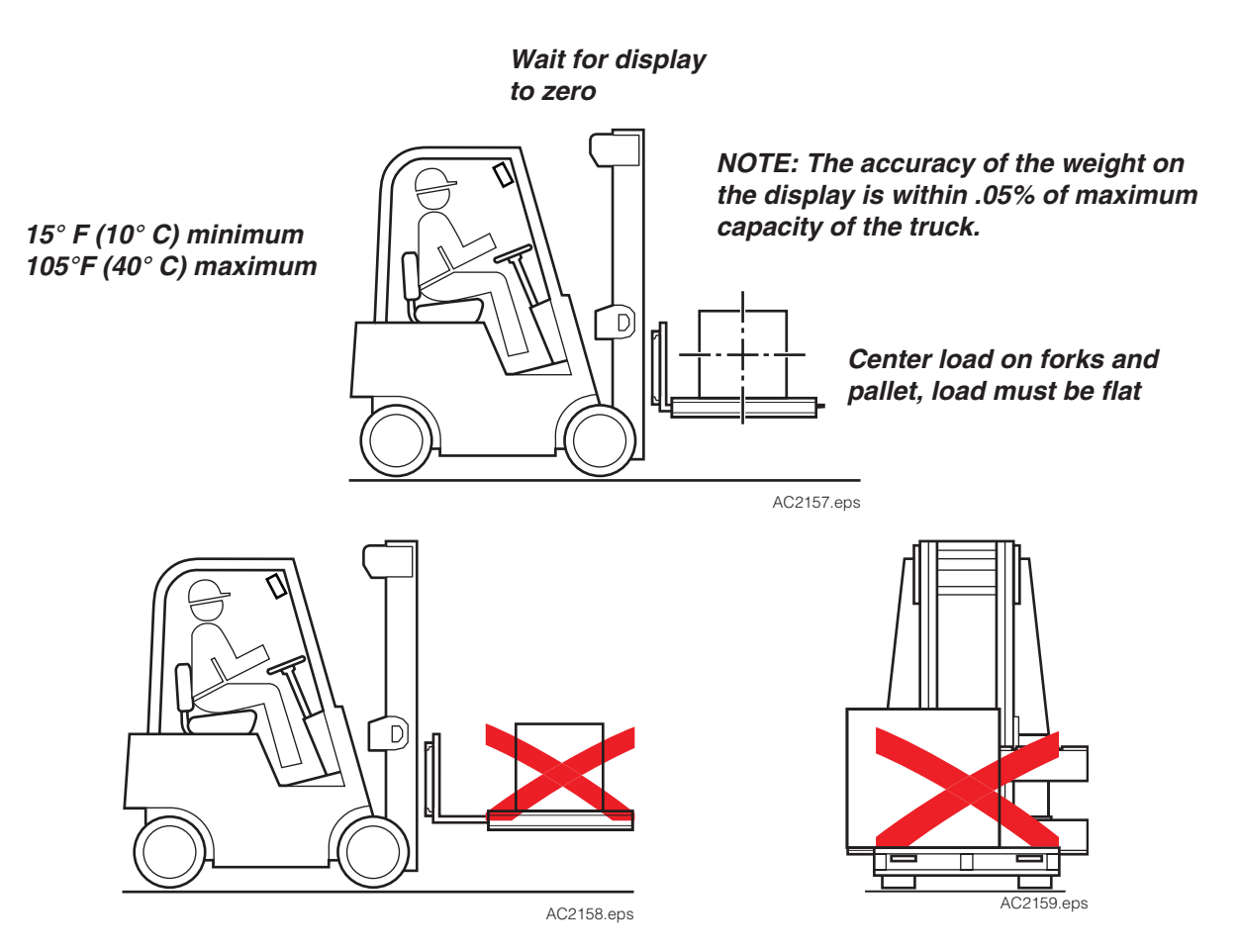

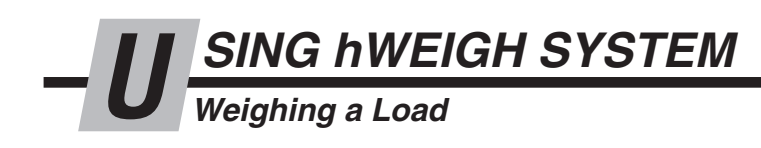

**IMPORTANT:** Always lift the carriage to the referenced height. Zeroing the display will not zero the hWeigh system. The hWeigh system is calibrated by hydraulic pressure.

1 Pick up a load and level the truck mast.

**IMPORTANT:** The load should be centered with the truck mast and fork/attachment center of gravity.

- **2** Lift carriage to referenced height.
- **3** Short press the Weigh button.

**NOTE:** Bouncing of the carriage will affect the weighing.

- 4 The truck carriage will lower and the display will count down.
- **5** The display will show the weight.

**NOTE:** For loads weighing less than 441 lb. (200 kg), the display will show a fixed value for 5 seconds. After 5 seconds, the display will switch to dynamic weighing mode.

#### **Dynamic Weighing Mode**

When the forks/attachment are being unloaded, the display switches to dynamic mode. The display shows the actual oil pressure, not calculated weight. If the load weight is greater than 441 lb. (200 kg), the display show "-".

To get out of dynamic mode, weigh a new load.

#### Zeroing

To check system is zeroed, lift forks or attachment, without a load, to the reference height. Once the forks stop, wait 5 seconds:

- If the display shows greater then 22 lb. (10 kg), short press the Zero Correction button. The display should show zero.
- If the display shows "Err04", the system will need to be calibrated. Press the Zero Correction buton ro exit the error code.

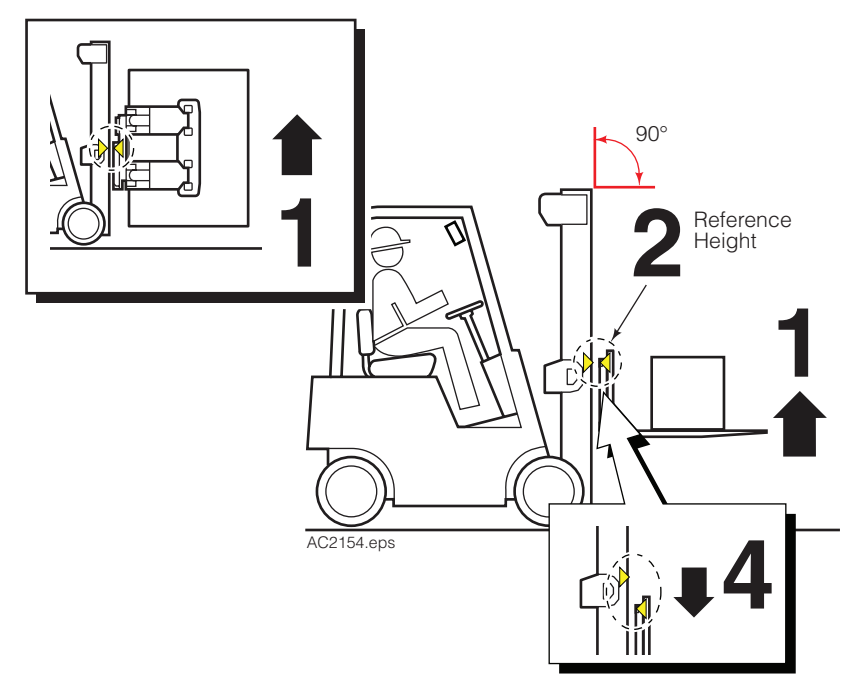

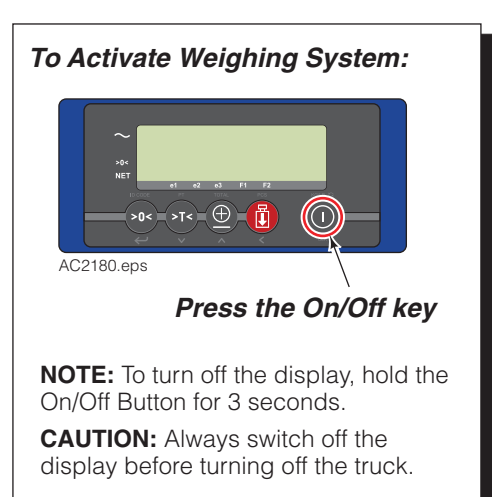

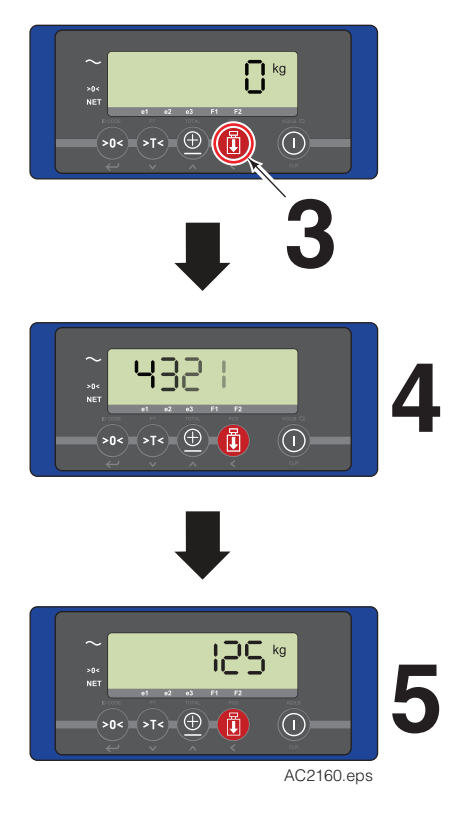

# SING hWEIGH SYSTEM

## Net Weighing: Automatic Tare

To weigh a load but disregard part of the total load's weight (pallet, bin, etc):

- **1** Pick up the load to be disregarded. Example: a pallet or bin without a load. Level the mast.
- **2** Lift carriage to referenced height.
- **3** Short press the Tare Weigh button.
- 4 Short press the Weigh button.
- **5** The truck carriage will lower and the display will count down.
- 6 The display will show the "0" and an arrow will appear next to the "NET" sign on the display.

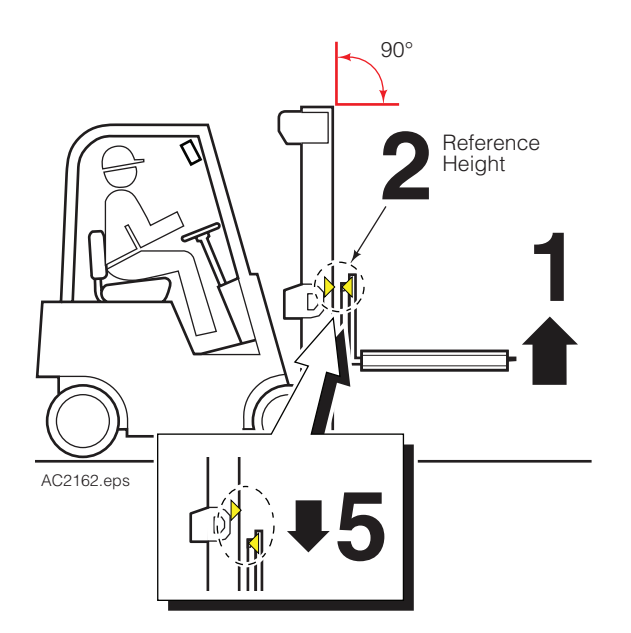

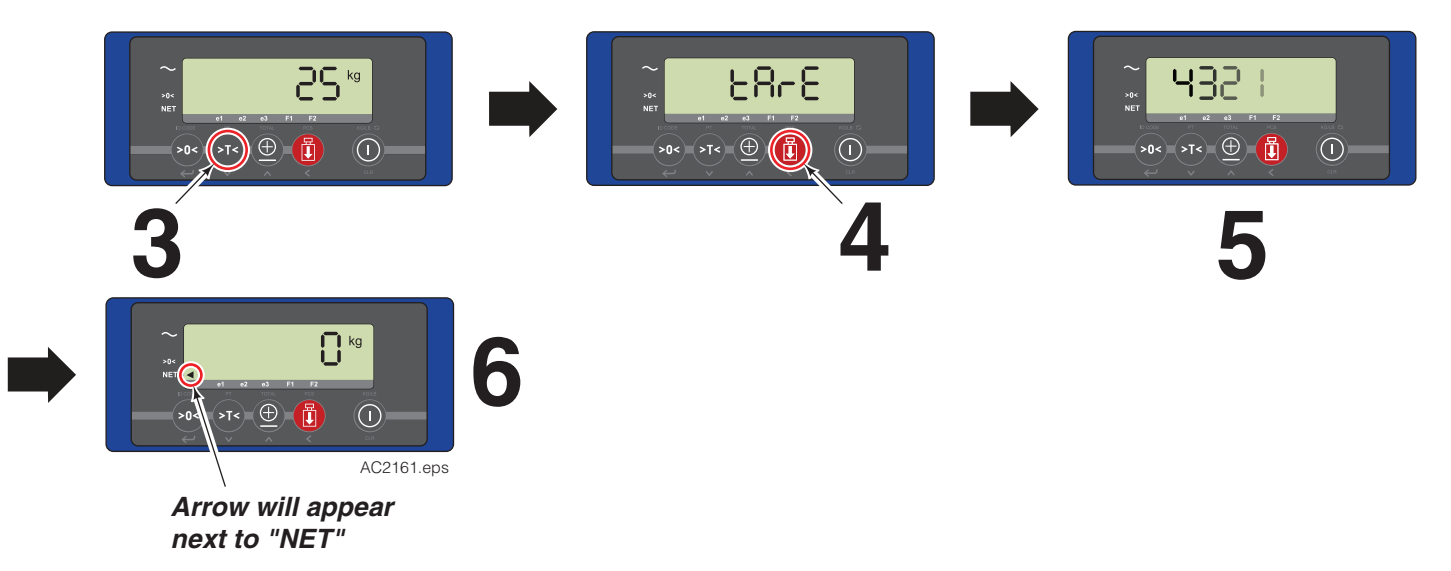

-U SING hWEIGH SYSTEM Net Weighing: Automatic Tare

- 7 Pick up a load to be weighed (including the load to be disregarded). Level the mast.
- **8** Lift carriage to referenced height.
- **9** Short press the Weigh button.
- **10** The truck carriage will lower and the display will count down.
- **11** The display will show the weight.

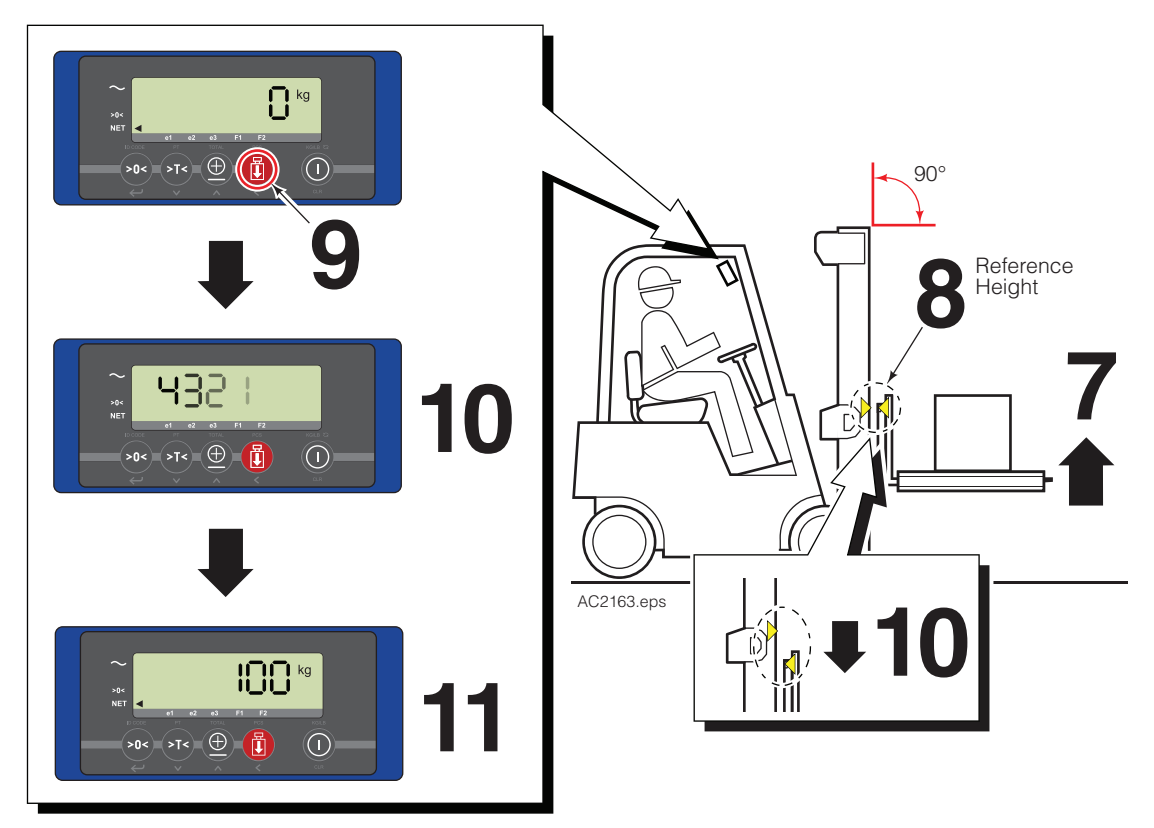

#### Deactivate Automatic Tare

To deactivate Automatic Tare:

- **1** Short press the Tare button.
- **2** Short press the Weighing button.
- **3** The arrow next to "NET" will disappear and the display will resume to basic weighing mode.

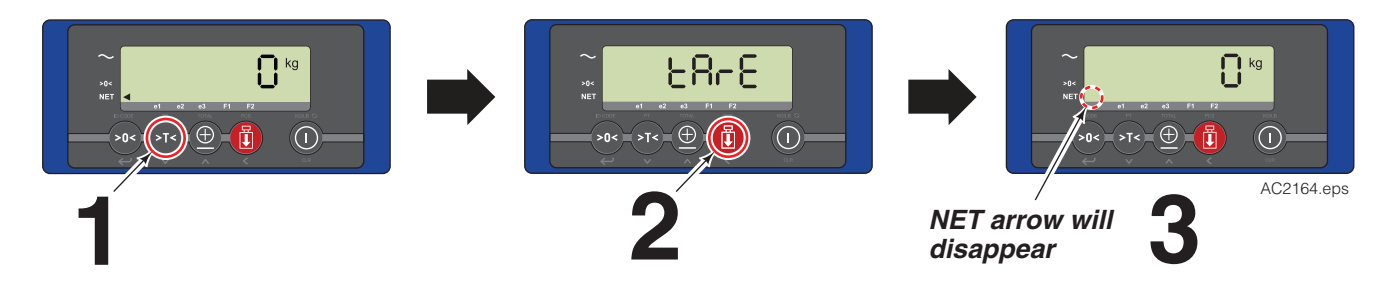

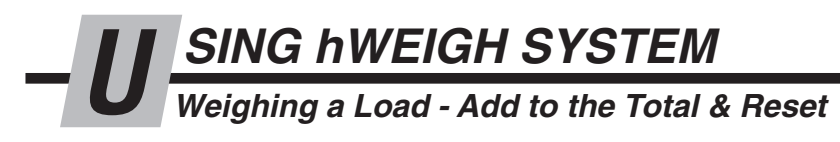

## Adding a Weight:

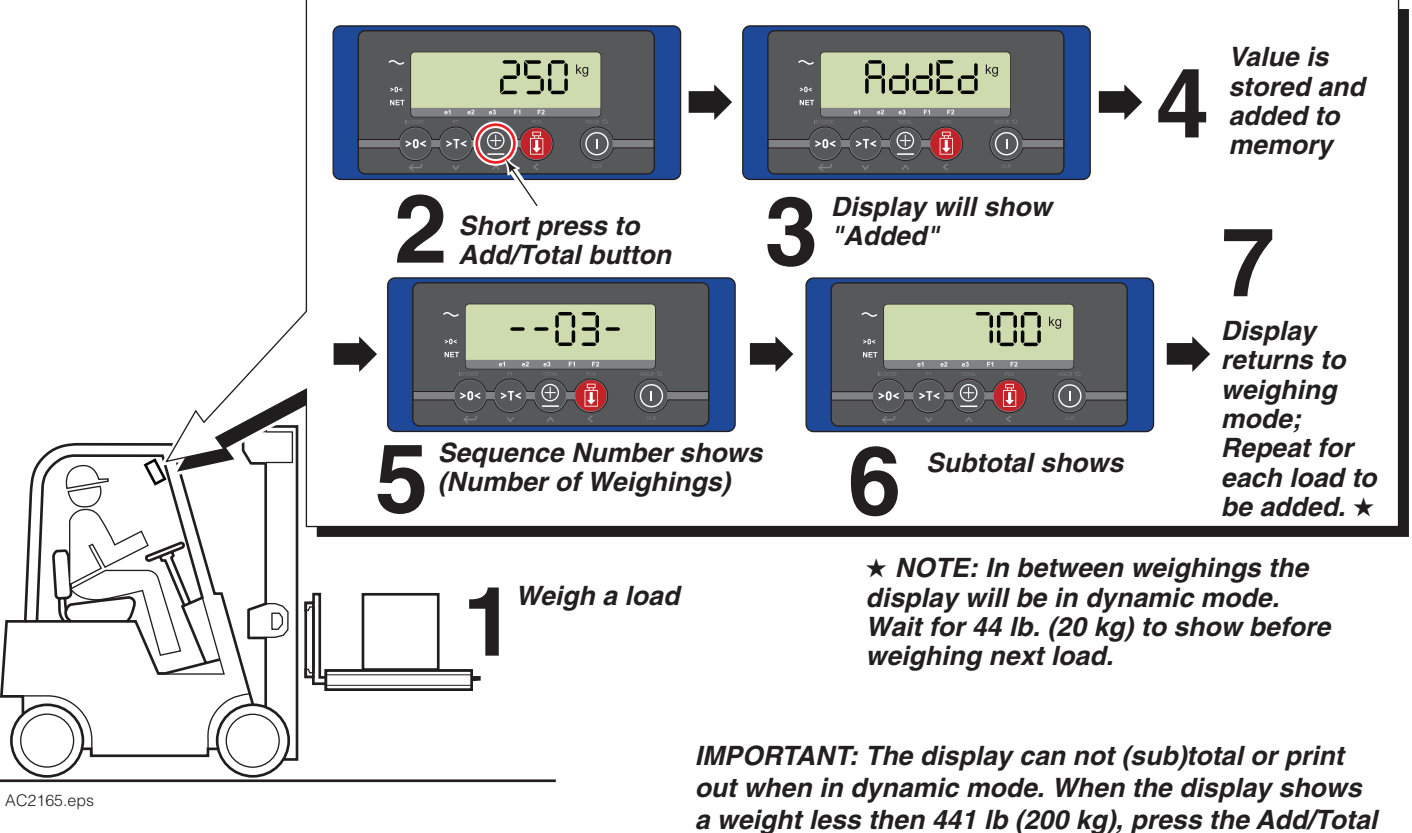

button within 5 seconds of weight calculation.

## Subtotal and Totalling:

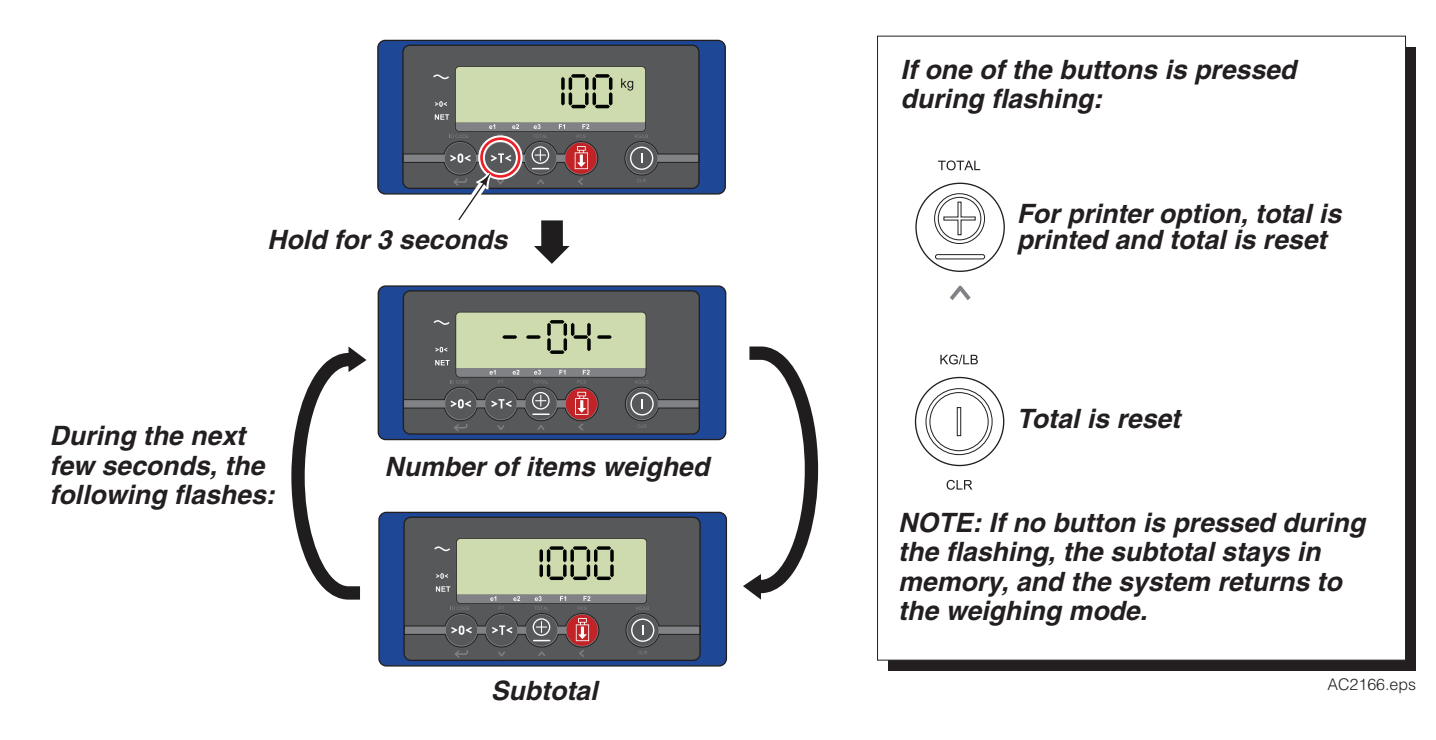

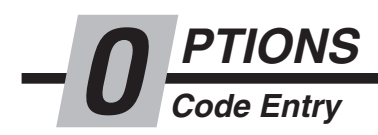

Entry of codes are useful for a weighing system that is connected to a printer or other peripheral equipment. This aids with identifying various weighings for later processing.

- 1 Press and hold the ID CODE (Zero Correction button) for 3 seconds.
- **2** The display will show the last used code. The right digit will flash.
- **3** To accept the current value, short press Enter (Zero Correction button) or hold Enter for 3 seconds. Use Entry Mode Guide to change the value.

**NOTE:** To not have a code printed out, change the value to "00000".

4 When the same or new value is accepted, the display will return to Basic Weigh mode.

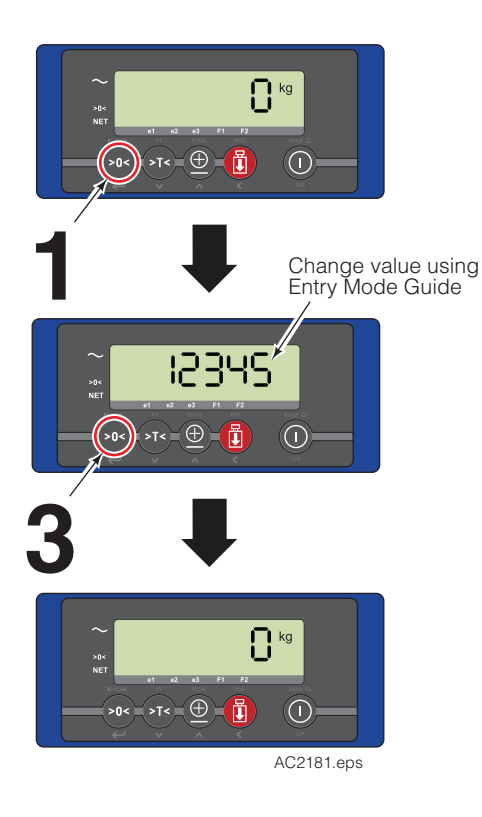

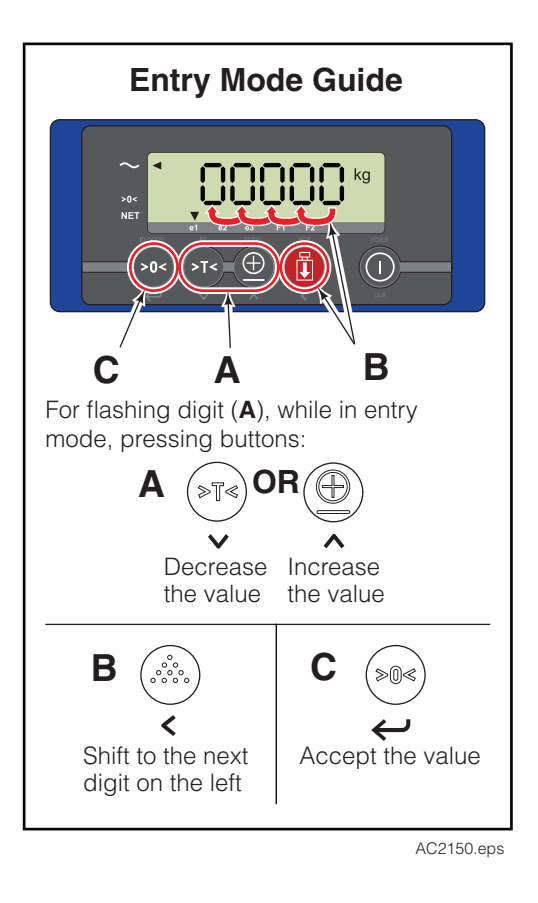

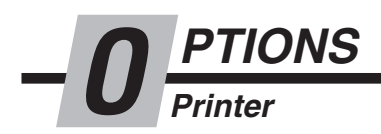

#### **Print Weight** B/G 250.0 kg. 250 <sup>kg</sup> Т 25.0 kg. 275.0 kg. Ν >T< 🕀 🚺 Nr. 1 10/15/09 17:45 Press total button 2 Printer will print to print out load weight Weigh load 250 D) kg NOTE: This will add the weight to the total weight. AC2167.eps

## Print Total Weight

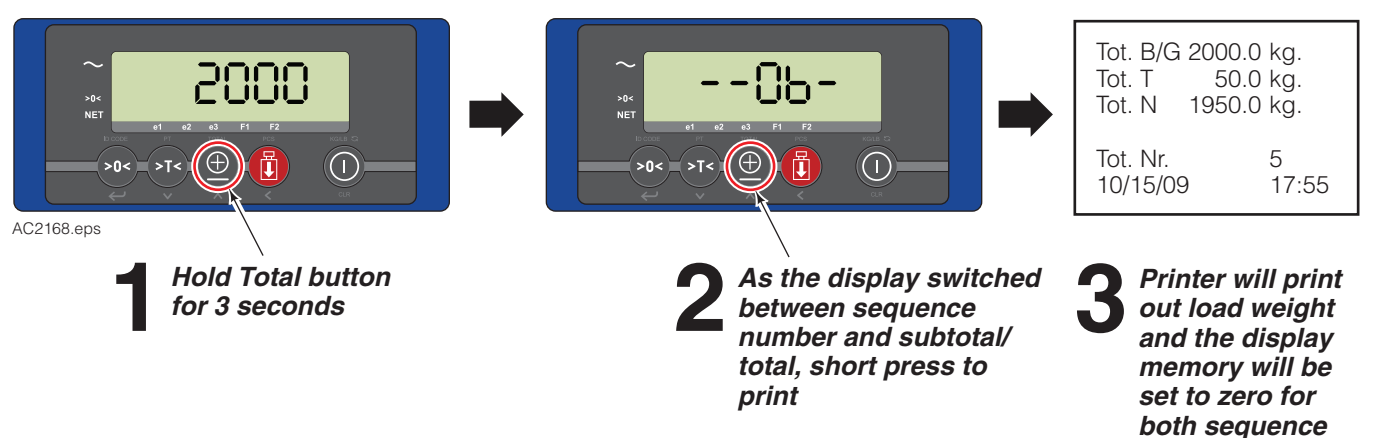

number and weight total.

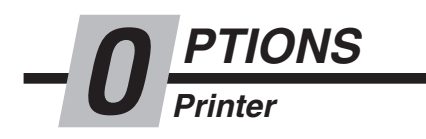

#### Change Time & Date Printout

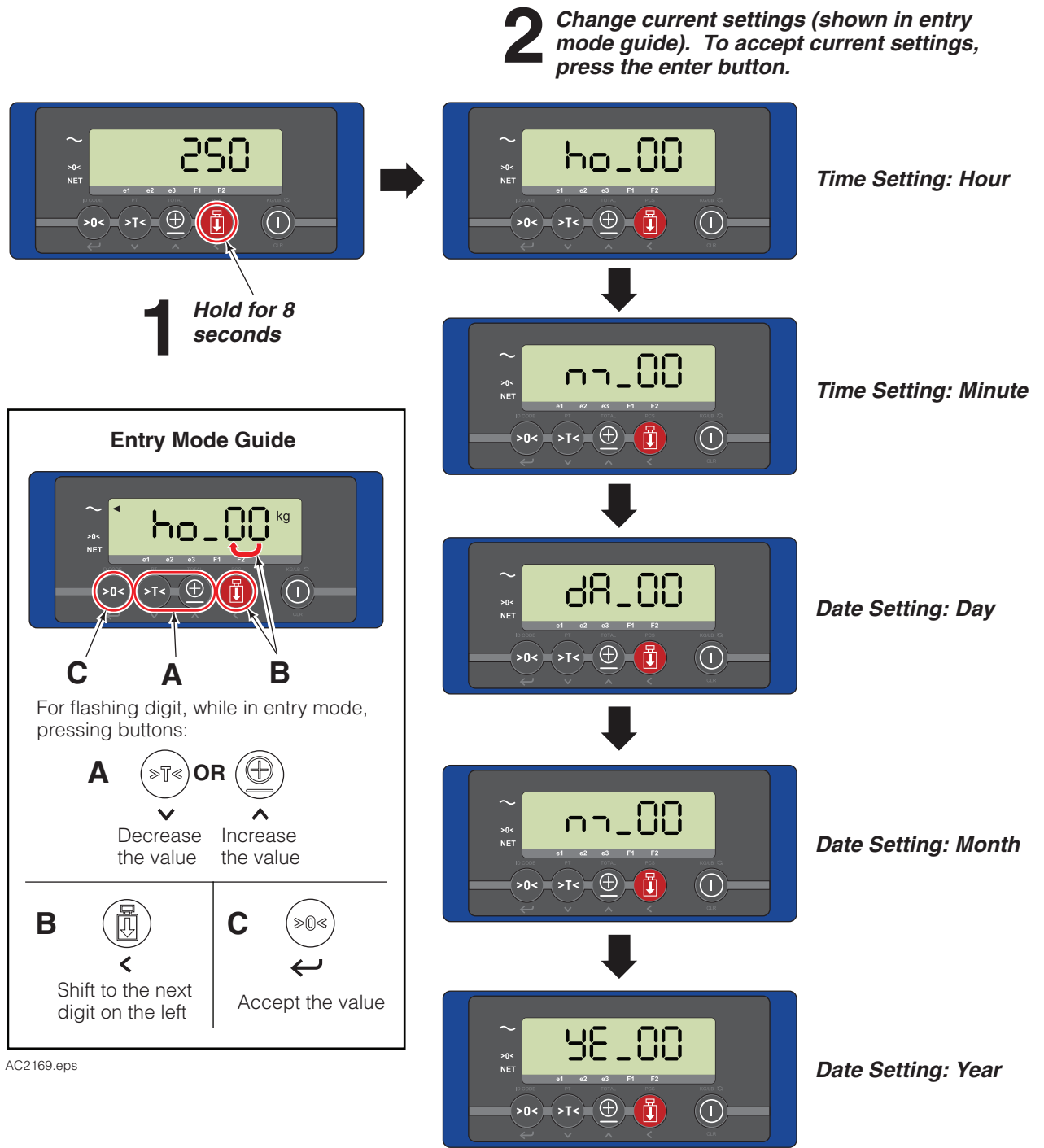

## Change Units Printout

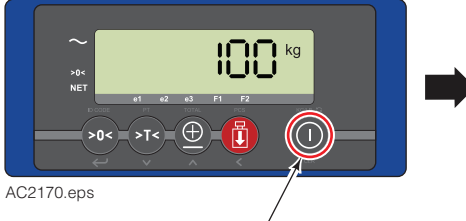

Short press CLR button

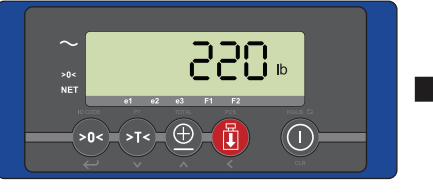

Current weight in new units will show for 5 seconds.

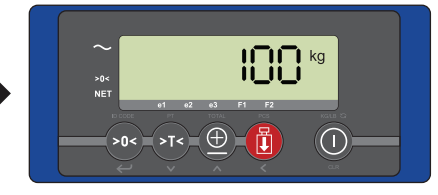

The display will change back to the start up units

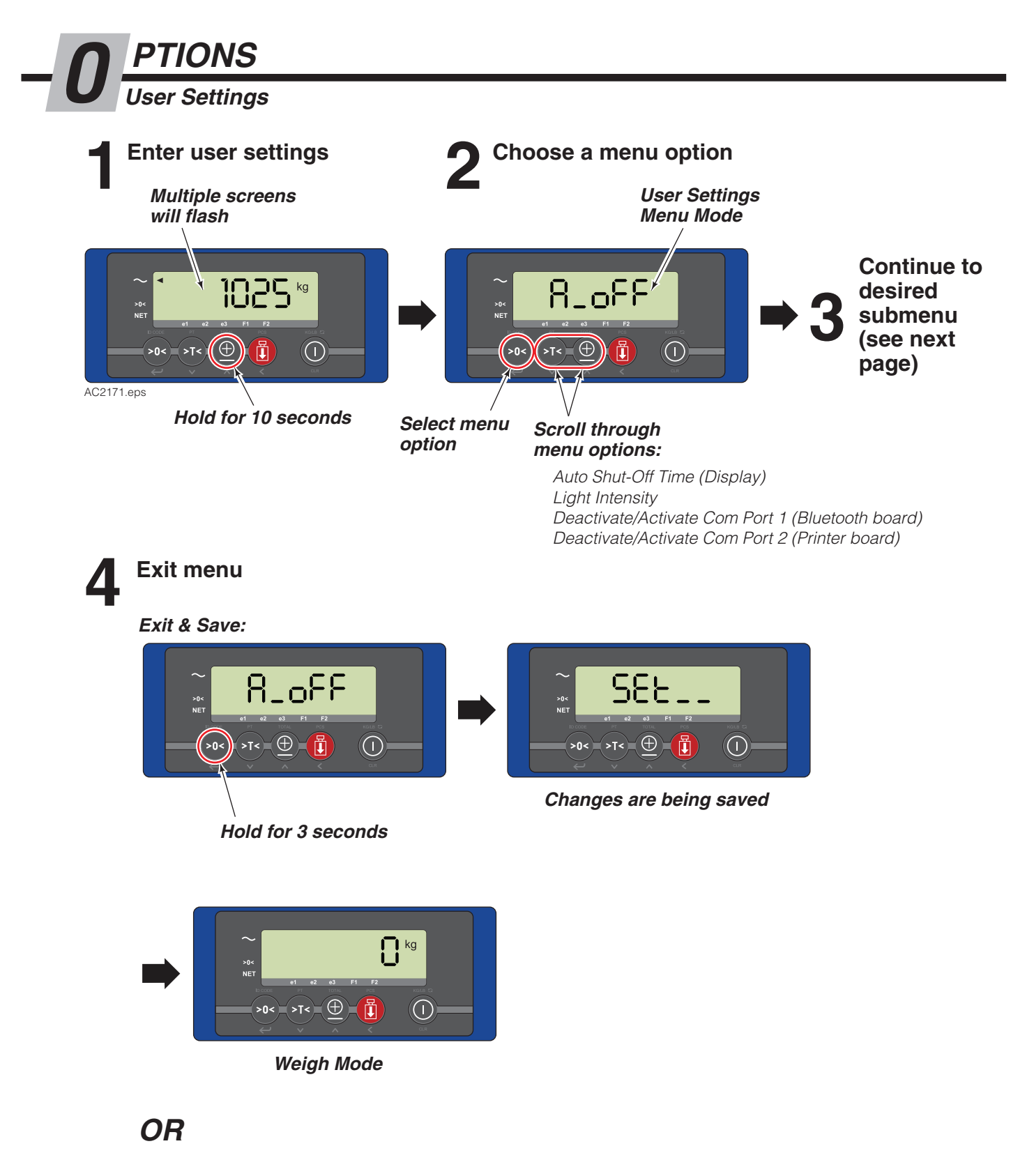

Exit without Saving:

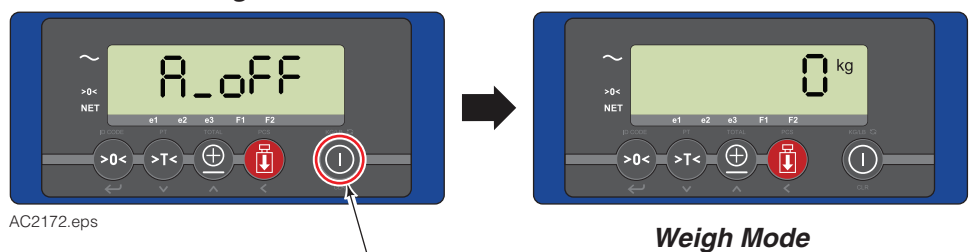

Press CLR button

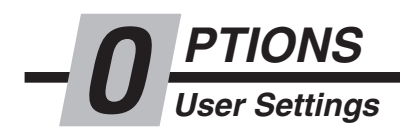

#### Auto Shut-Off Menu (Display)

NOTE: Auto shut-off can be set to 0 only when the display is hardwired to the truck power. If not hardwired, the display will remain on.

Selected digit (minutes) flashes

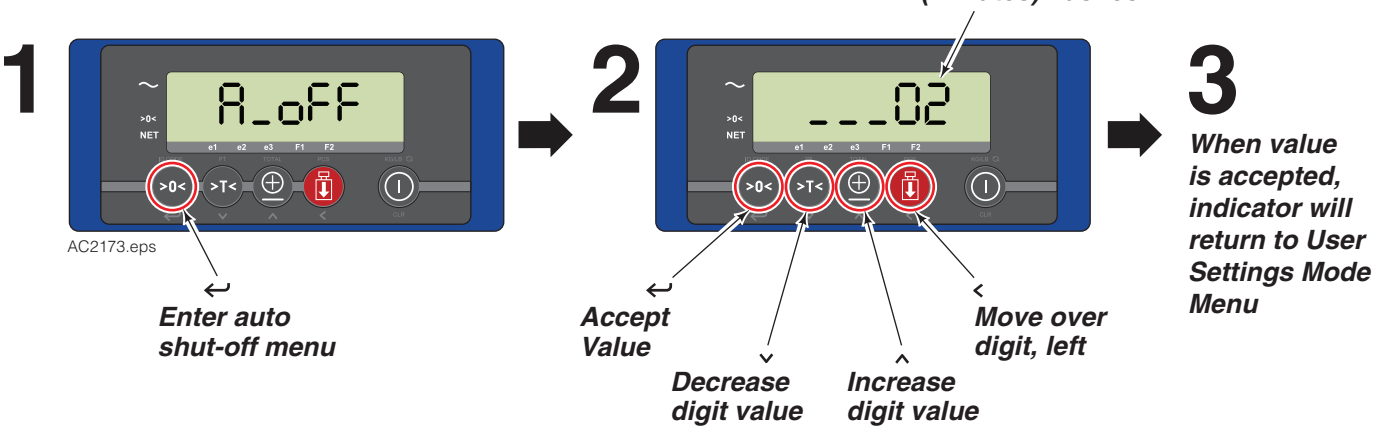

#### Backlight Intensity Menu

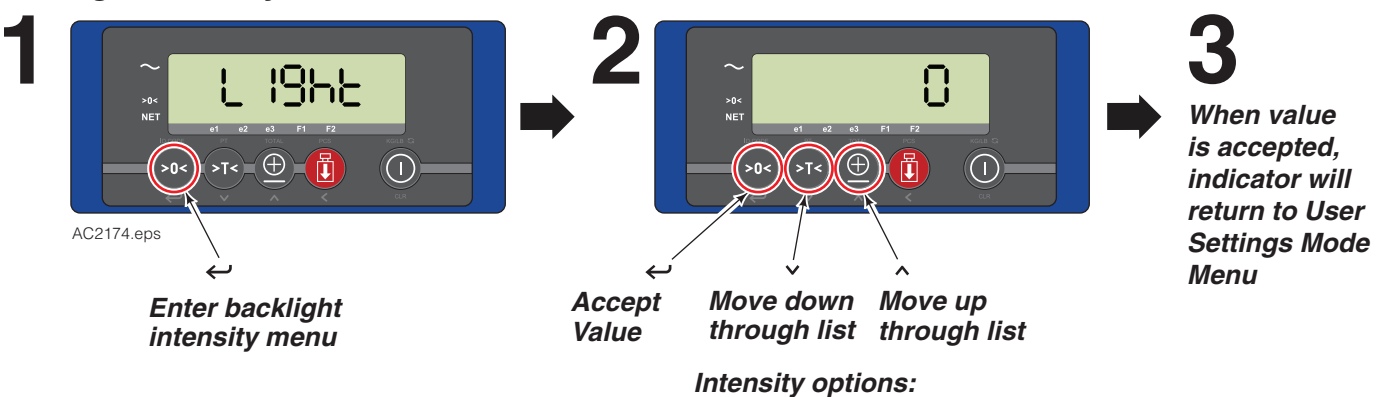

0 (Backlight Off), 25, 50 ,75, 100

#### Com Port 1 Menu

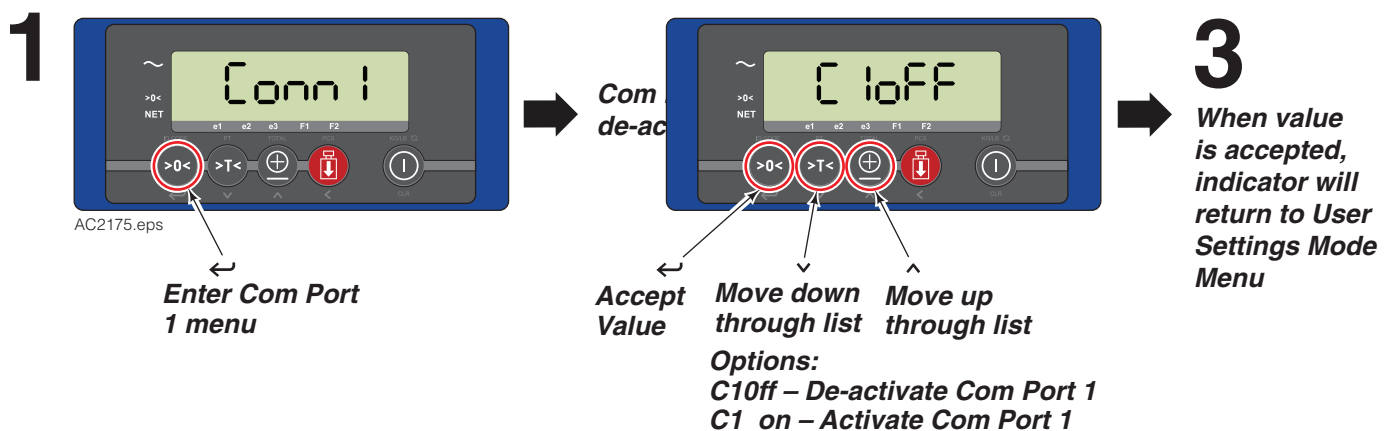

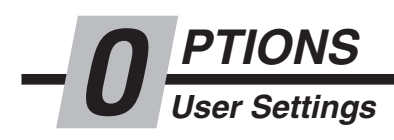

Com Port 2 Menu

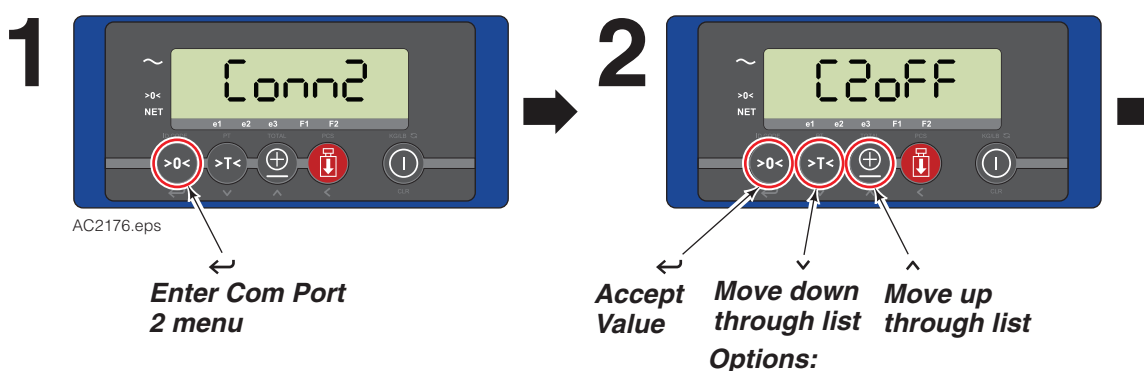

C20ff – De-activate Com Port 2 C2\_on – Activate Com Port 2 When value is accepted, indicator will return to User Settings Mode Menu To enter the parameter menu: With the display on, hold the ON/OFF key until "P\_\_00" shows in the display (about 30 seconds).

To leave the parameter menu and store all entries: Press the ON/OFF key TWO times shortly. Switch off and restart the display to activate new settings.

ARAMETERS

|           |                                             | Default Settings |       | Available Setting Options                                                                                                    |  |
|-----------|---------------------------------------------|------------------|-------|----------------------------------------------------------------------------------------------------|--|
| Parameter | Function                                    | EU US            |       |                                                                                                    |  |
| 01        | Weight unit (Calibration, Start-Up, Print)  | 1                | 2     | 1 = kg, 2 = lb                                                                                                    |  |
| 02        | Smallest graduation step for multirange     | 2                | 5     | 0.1, 0.2, 0.5, 1, 2, 5, 10, 20, 50                                                                                                    |  |
| 03        | Biggest graduation step for multirange      | 2                | 5     | 0.1, 0.2, 0.5, 1, 2, 5, 10, 20, 50                                                                                                    |  |
| 04        | Number of divisions for every range         | 1000             | 1000  | 0000–9999 divisions                                                                                                    |  |
| 05        | Weighing capacity system (full scale)       | 2500             | 5000  | 0–99999                                                                                                    |  |
| 09        | Zero range positive (+)                     | 10               | 10    | 0–100 % of span                                                                                                    |  |
| 10        | Zero range negative (-)                     | 10               | 10    | 0–100 % of span                                                                                                    |  |
| 11        | Test function (display service mode)        | basic            | basic | basic, count, res10                                                                                                    |  |
| 12        | Power on – automatic zero                   | no               | no    | yes, no                                                                                                    |  |
| 13        | Approved/Non-approved version               | no               | no    | no, ntep, oiml                                                                                                    |  |
| 14        |                                             | no               | no    | not active                                                                                                    |  |
| 15        | Units switch mode active                    | yes              | yes   | no, yes                                                                                                    |  |
| 16        |                                             | 0                | 0     | not active                                                                                                    |  |
| 17        | Number of wires per loadcell (sense active) | 4                | 4     | 4, 6                                                                                                    |  |
| 18        | Gravity value working area                  | 9.812            | 9.797 | 9.750–9.850                                                                                                    |  |
| 19        | Print format date/time                      | EU               | US    | EU (dd/mm/yy), US (mm/dd/yy)                                                                                                    |  |
| 20        | Baudrate com1                               | 9600             | 9600  | 600, 1200, 2400, 4800, 9600, 19200                                                                                                    |  |
| 21        | Setting com1                                | 8_n_1            | 8_n_1 | 8_n_1, 8_n_2, 7_n_1, 7_n_2                                                                                                    |  |
| 24        | End character com1                          | Cr               | cr    | cr, lf, crlf                                                                                                    |  |
| 25        | Protocol com1                               | 5                | 5     | 0 (PC bi-directional NU),<br>1 (PC Excel format on print command),<br>2 (remote display),<br>3 (printer protocol with power control),<br>4 (printer protocol without power control),<br>5 (not active),<br>6 (PC Excel format with ack/nack) |  |
| 26        | Number of linefeeds com1                    | 4                | 4     | 0–9                                                                                                    |  |
| 27        | Handshake com1                              | soft             | soft  | soft (Xon/Xoff), hard (CTS)                                                                                                    |  |
| 28        | Printout format for com1 and com2           | stnd             | stnd  | stnd, total, confi                                                                                                    |  |
| 29        | Header lines added                          | 0                | 0     | 0–3                                                                                                    |  |
| 30        | Baudrate com2                               | 9600             | 9600  | 600, 1200, 2400, 4800, 9600, 19200                                                                                                    |  |
| 31        | Setting com2                                | 8_n_1            | 8_n_1 | 8_n_1, 8_n_2, 7_n_1, 7_n_2                                                                                                    |  |
| 34        | End character com2                          | cr               | cr    | cr, lf, crlf                                                                                                    |  |
| 35        | Protocol com2                               | 0                | 0     | 0 (PC bi-directional NU),<br>1 (PC Excel format on print command),<br>2 (remote display),<br>3 (printer protocol with power control),<br>4 (printer protocol without power control),<br>5 (not active)<br>6(PC Excel format with ack/nack)   |  |

**Default Settings** Parameter Function EU US **Available Setting Options** 36 Number of linefeeds com2 4 4 0-9 Handshake com2 soft (Xon/Xoff), hard (CTS) 37 soft soft no/ls nc/ls no/cs fa/cs ra 40 Level sensor no no 41 Delay trigger time level sensor 3 3 0-10 sec Underload % of FS 0 to 100 % of span 49 20 20 53 Time interval weighing hWeigh 1.5 1.5 1.0-2.5 sec 54 Delay time weighing hWeigh 2.5 2.5 1.5-3.0 sec 200 55 Threshold value hWeigh 200 20/50/100/200/500/1000/2000/5000/10000 59 Measuring frequency 80 80 10 or 80 Hz 60 Battery used 12 12 6V, 12V Low Bat switch-off time 2 61 2 0 (never off), 1-99 min Auto shut-off time indicator 30 30 62 0 (never off), 1-99 min Auto shut-off time backlight 20 20 off, 20, 40, 80, 160, 320 sec 65 66 Backlight brightness 100 100 100, 75, 50, 25, 0% (off) 68 Buzzer function active off off off, on (direct), on (2 sec delay) 90 Default settings without changing calibration 91 Default settings with erasing calibration 93 Read out last 10 error messages 96 Printout parameter setup Pr-C1 Pr-C1 Pr-C1, Pr-C2 97 Key Test Function (buzzer and nr) Scale ID number 0 0 0-999 98 99 Software version

#### For older masts:

To fine tune an older mast, parameters 53 and 54 can be adjusted.

ARAMETERS

**Parameter 53** – The time that the system uses to weigh the load. For example, in situations where the mast lowers a shorter distance, the time should be set to a shorter time than the default.

**Parameter 54** – The time before the system begins to weigh the load. For example, in situations where the mast lowers a shorter distance, the time should be set to a shorter time than the default.

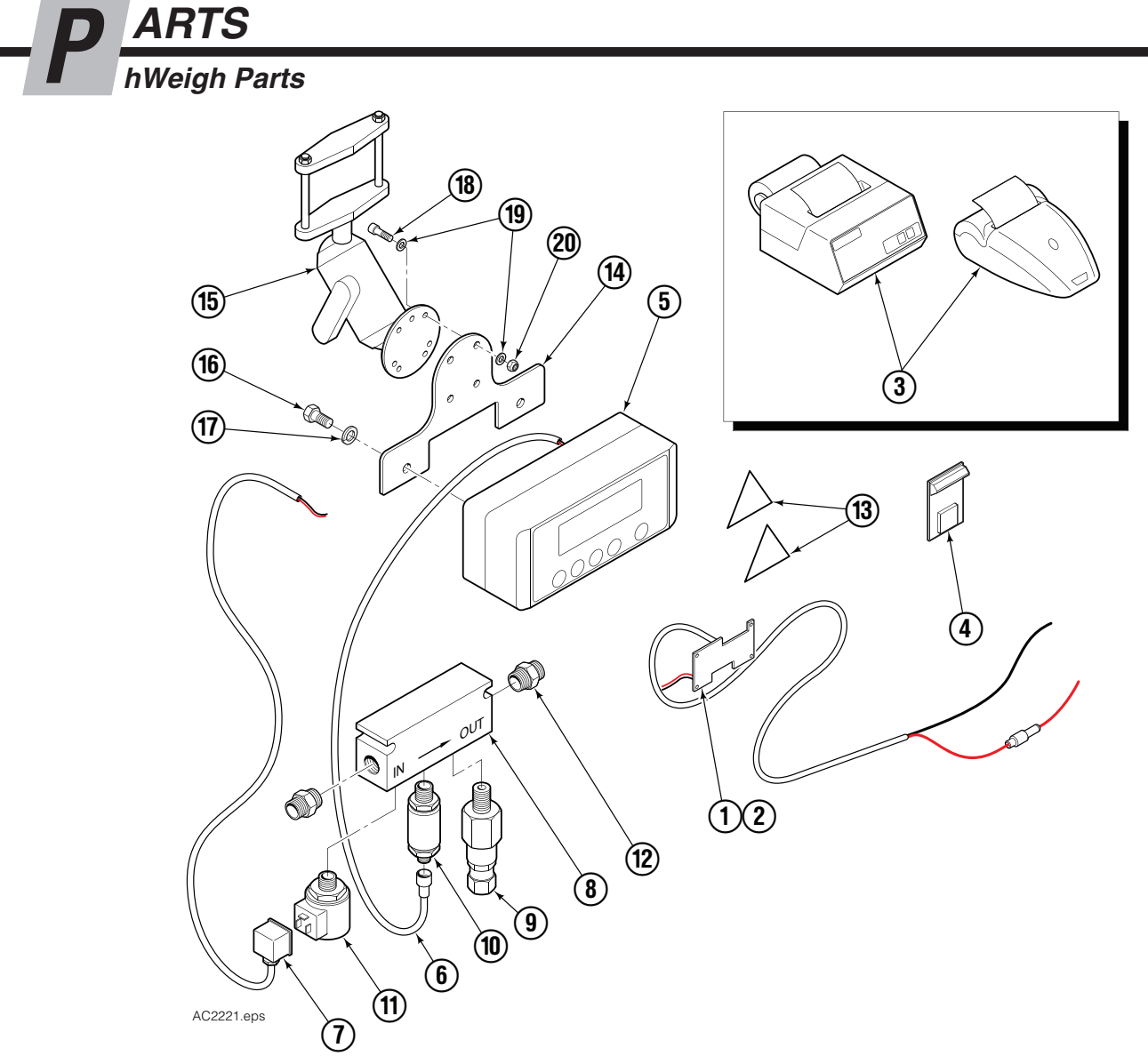

|                       | 12V                       |                       | 24V-                      | ·80V                  |                         | OTHER                  |
|-----------------------|---------------------------|-----------------------|---------------------------|-----------------------|-------------------------|------------------------|
| OPTIONS 🔺             | REGULATOR<br>PART NO. (1) | TOP LEVEL<br>PART NO. | CONVERTER<br>PART NO. (2) | TOP LEVEL<br>PART NO. | PRINTER<br>PART NO. (3) | ON-BOARD<br>PART NO. ④ |
| Standard              |                           | 6163708               |                           | 6163714               | —                       | —                      |
| Thermal Printer       |                           | 6163709               |                           | 6163715               | 6161995 🔶               | —                      |
| Dot Matrix Printer    |                           | 6163710               |                           | 6163716               | 6156462 🔶               | _                      |
| RS232 Data Output     |                           | 6163711               |                           | 6163717               | —                       |                        |
| Bluetooth Data Output |                           | 6163712               |                           | 6163718               |                         |                        |
| Wi-Fi Data Output     |                           | 6163713               |                           | 6163719               | —                       |                        |

▲ When ordering a new display, use the top level part number along with the following part numbers: Regulator (item 1) or Converter (item 2), Printer (item 3) or On-Board (item 4), Indicator (item 5) and cables (items 6 & 7).

- See Printer page for parts breakdown.
- Contact Cascade Service Department.

#### **Common Parts**

| REF | QTY | PART NO. | DESCRIPTION                | REF | QTY | PART NO. | DESCRIPTION         |
|-----|-----|----------|----------------------------|-----|-----|----------|---------------------|
| 5   | 1   | 6155856  | Display                    | 13  | 1   | 6163598  | Lift Sticker, pair  |
| 6   | 1   | 6163591  | Cable, Pressure Transducer | 14  | 1   | 6155854  | Mounting Bracket    |
| 7   | 1   | 6163588  | Cable & Plug, Solenoid     | 15  | 1   | 6155861  | Mounting Bracket    |
| 8   | 1   | 6163571  | Valve Block                | 16  | 2   | 767961   | Capscrew, M8 x 16   |
| 9   | 1   | 6163574  | Flow Adjustment Valve      | 17  | 2   | 787384   | Lockwasher, M8      |
| 10  | 1   | 6163575  | Pressure Transducer        | 18  | 4   | 768781   | Capscrew, M5 x 16 ● |
| 11  | 1   | 6163582  | Solenoid Valve             | 19  | 8   | 6156029  | Washer, M5          |
| 12  | 2   | 6163596  | Adapter Fitting            | 20  | 4   | 212273   | Nut, M5 •           |

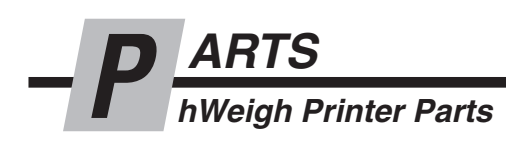

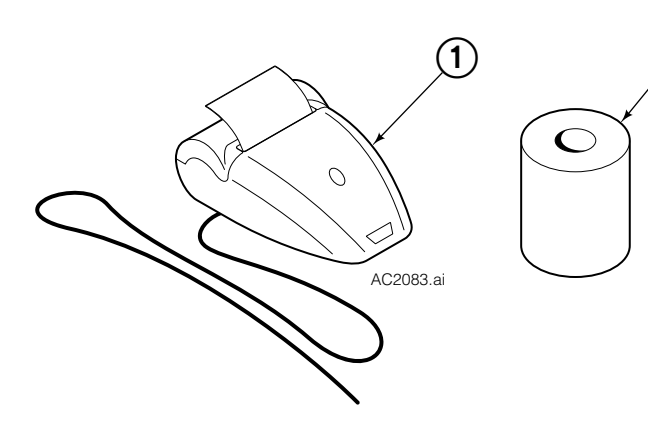

2(3)

|     | Thermal Printer, 12V         |         |                                     |  |  |
|-----|------------------------------|---------|-------------------------------------|--|--|
| REF | REF QTY PART NO. DESCRIPTION |         | DESCRIPTION                         |  |  |
| 1   | 1                            | 6161995 | Thermal Printer, 12V                |  |  |
| 2   | 1                            | 6161762 | Printer Paper, 5 Roll Pack          |  |  |
| 3   | 1                            | 6161763 | Stick On Printer Paper, 2 Roll Pack |  |  |

| (1)       |
|-----------|
|           |
|           |
|           |
|           |
|           |
|           |
| AC2082.ai |

|                              | Dot Matrix Printer |         |                    |  |  |
|------------------------------|--------------------|---------|--------------------|--|--|
| REF QTY PART NO. DESCRIPTION |                    |         |                    |  |  |
| 1                            | 1                  | 6156462 | Dot Matrix Printer |  |  |

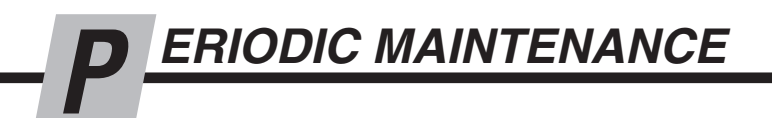

Maintenance of the mast, mast cylinder, chains, etc., makes a difference in how hWeigh performs. Accuracy of hWeigh is dependent on the quality of the truck.

**IMPORTANT:** The mast must be working at optimal levels.

In addition to the truck OEM maintenance schedule perform the following:

# **100-Hour Maintenance**

Every time the lift truck is service or every 100 hours of the truck operation, whichever comes first, complete the following maintenance procedures:

• Check for pinched wires and hoses.

# **1000-Hour Maintenance**

After each 1000 hours of truck operation or intervals of 6 months (whichever comes first), in addition to the 100-hour maintenance, complete the following maintenance procedures:

Check calibration for accuracy. Recalibrate, if necessary.

#### **Do you have questions you need answered right now?** Call your nearest Cascade RAVAS Service Department.

Call your nearest Cascade RAVAS Service Department. Visit us online at www.cascorp.com

#### AMERICAS

#### Cascade Corporation Parts Sales

#### Cascade Canada Inc.

Parts Sales 2501 Sheridan Ave. Springfield, OH 45505 Tel: 888-CASCADE (227-2233) Fax: 888-329-0234 5570 Timberlea Blvd. Mississauga, Ontario Canada L4W-4M6 Tel: 905-629-7777 Fax: 905-629-7785

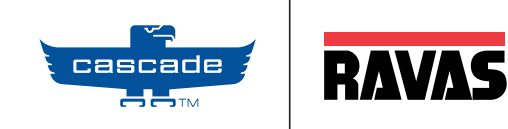